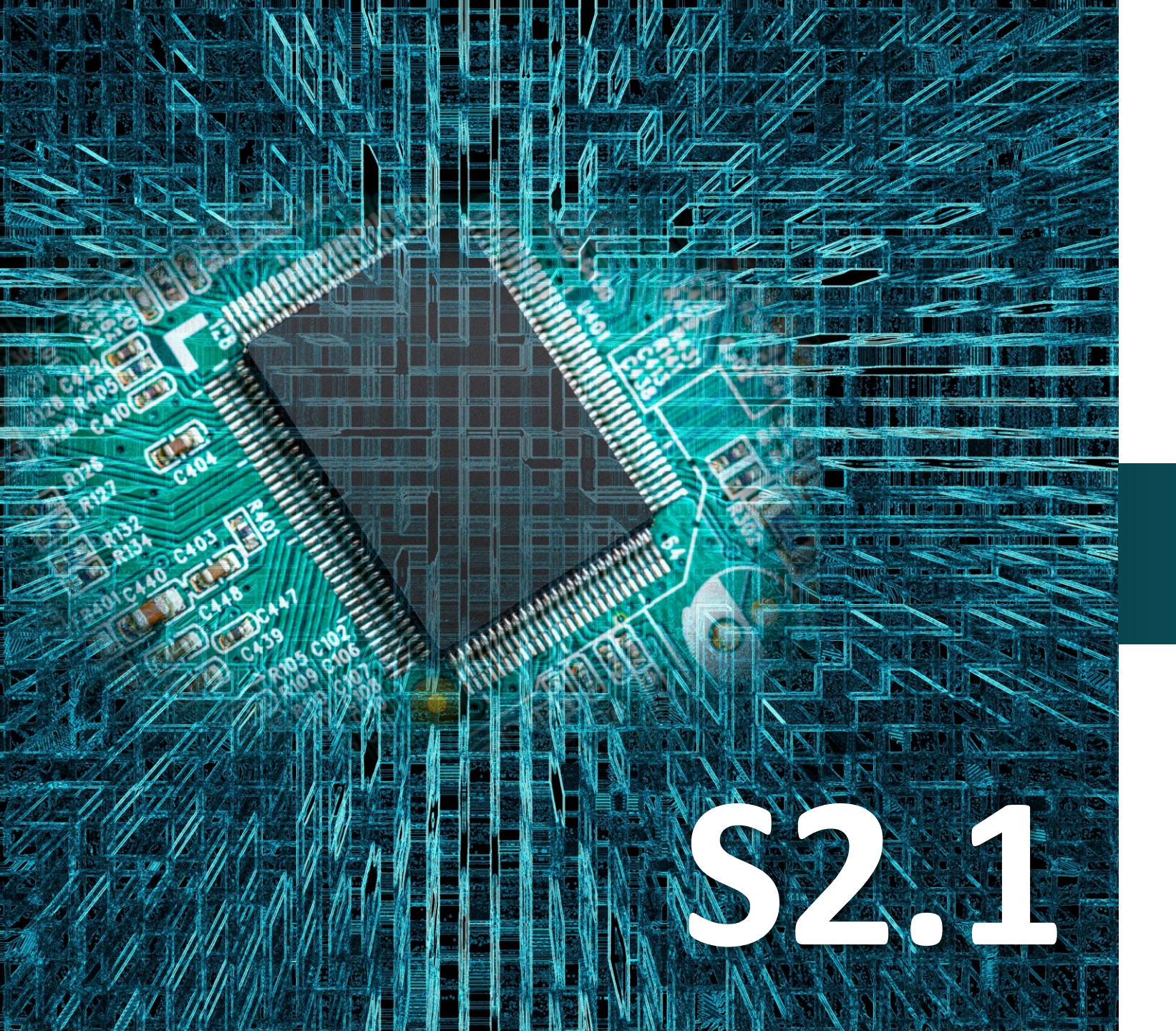

polytech

# Micro:bit

## Δραστηριότητα 4

Προγραμματισμός Εναλλαγής Χρωμάτων (RGB)

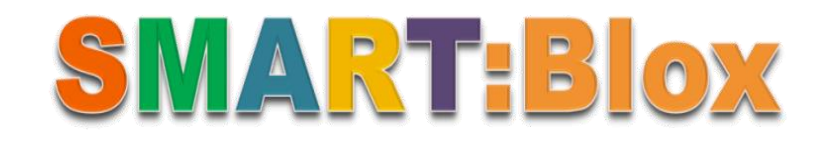

#### Σκοπός

Σε αυτή τη δραστηριότητα θα μάθετε πώς να προγραμματίζετε και να ελέγχετε τη λειτουργία της μονάδας RGB LED που είναι ενσωματωμένη στην πλακέτα επέκτασης Α. Θα προγραμματίσετε τρεις διαφορετικούς κώδικες ο καθένας από τους οποίους θα εμφανίζει διαφορετικό αποτέλεσμα εναλλαγής χρωμάτων. **Κώδικας 1**: Ανάβουν και τα 4 LED του RGB στο χρώμα που έχουμε ορίσει για 1 δεύτερο για κάθε χρώμα. Τα χρώματα πάνε με τη σειρά: Κοκκίνο, πορτοκαλί, κίτρινο, πράσινο, μπλε, ίντιγκο, βιολετί, πορτοκαλί, λευκό. **Κώδικας 2:** Τα LED ανάβουν όλα το ίδιο χρώμα, 1-1 σε κυκλική φορά (clock-wise), έπειτα προχωρούν στο επόμενο χρώμα. **Κώδικας 3:** Τα LED ανάβουν 1-1 κυκλικά (clock-wise) και κάθε ένα που ανάβει, το κάνει σε μία τυχαία RGB τιμή. **Αναφορές** 

Το χρώμα είναι μια αίσθηση που δημιουργείται στον εγκέφαλο μας, κωδικοποιώντας την ηλεκτρομαγνητική ακτινοβολία που προσπίπτει στα μάτια μας. Το ουράνιο τόξο είναι ένα πολύχρωμο οπτικό και μετεωρολογικό φαινόμενο, κατά το οποίο εμφανίζεται το φάσμα των χρωμάτων που συνθέτουν το ορατό φως στον ουρανό. Τα έξι χρώματα του φάσματος μπορούν να διαχωριστούν σε τρία βασικά χρώματα του ίδιου φάσματος. Τα Πρωτογενή χρώματα φωτός είναι **Κυανό, Ματζέντα και Κίτρινο**. Στο πείραμα αυτό θα αναπαράγουμε μέσω προγραμματισμού τα βασικά χρώματα και θα προσεγγίσουμε μια άλλη μορφή του ουράνιου τόξου.

## Εξοπλισμός

- •Πλακέτα Micro:bit
- •Πλακέτα επέκτασης A (ARD:icon microshield)
- •1 Καλώδιο Micro USB
- •RGB LED **DJX12**
- •1 Καλώδιο RJ11
- •1 Βάση μπαταρίας ΑΑ 6 θέσεων
- •6 Μπαταρίες 1,5V ΑΑ

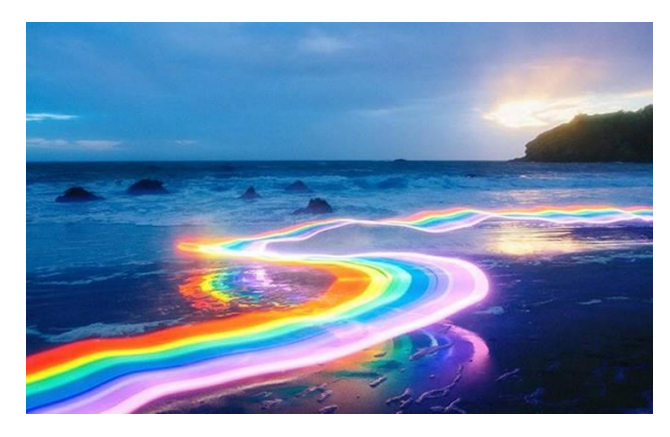

#### Σκοπός

Σε αυτή τη δραστηριότητα θα μάθετε πώς να προγραμματίζετε και να ελέγχετε τη λειτουργία της μονάδας RGB LED που είναι ενσωματωμένη στην πλακέτα επέκτασης Α. Θα προγραμματίσετε τρεις διαφορετικούς κώδικες ο καθένας από τους οποίους θα εμφανίζει διαφορετικό αποτέλεσμα εναλλαγής χρωμάτων. **Κώδικας 1**: Ανάβουν και τα 4 LED του RGB στο χρώμα που έχουμε ορίσει για 1 δεύτερο για κάθε χρώμα. Τα χρώματα πάνε με τη σειρά: Κοκκίνο, πορτοκαλί, κίτρινο, πράσινο, μπλε, ίντιγκο, βιολετί, πορτοκαλί, λευκό. **Κώδικας 2**: Τα LED ανάβουν όλα το ίδιο χρώμα, 1-1 σε κυκλική φορά (clock-wise), έπειτα προχωρούν στο επόμενο χρώμα. **Κώδικας 3**: Τα LED ανάβουν 1-1 κυκλικά (clock-wise) και κάθε ένα που ανάβει, το κάνει σε μία τυχαία RGB τιμή.

#### Αναφορές

Το χρώμα είναι μια αίσθηση που δημιουργείται στον εγκέφαλο μας, κωδικοποιώντας την ηλεκτρομαγνητική ακτινοβολία που προσπίπτει στα μάτια μας. Το ουράνιο τόξο είναι ένα πολύχρωμο οπτικό και μετεωρολογικό φαινόμενο, κατά το οποίο εμφανίζεται το φάσμα των χρωμάτων που συνθέτουν το ορατό φως στον ουρανό. Τα έξι χρώματα του φάσματος μπορούν να διαχωριστούν σε τρία βασικά χρώματα του ίδιου φάσματος. Τα Πρωτογενή χρώματα φωτός είναι **Κυανό, Ματζέντα και Κίτρινο**. Στο πείραμα αυτό θα αναπαράγουμε μέσω προγραμματισμού τα βασικά χρώματα και θα προσεγγίσουμε μια άλλη μορφή του ουράνιου τόξου.

## Εξοπλισμός

- •Πλακέτα Micro:bit
- •Πλακέτα επέκτασης A (ARD:icon microshield)
- •1 Καλώδιο Micro USB
- •RGB LED
- •1 Βάση μπαταρίας ΑΑ 6 θέσεων
- •6 Μπαταρίες 1,5V ΑΑ

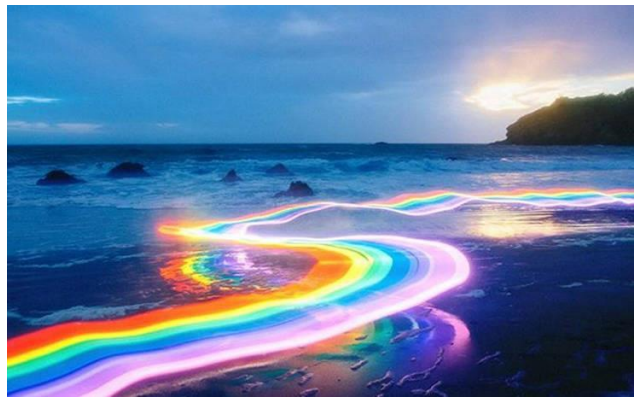

#### Μονάδα 2812 2x2 έγχρωμη RGB

Η μονάδα RGB LED που είναι ενσωματωμένη στην πλακέτα επέκτασης Α είναι μια έξυπνη πηγή φωτός LED εξωτερικού ελέγχου που ενσωματώνει το κύκλωμα ελέγχου και το κύκλωμα φωτισμού.

Κάθε LED έχει την ίδια εμφάνιση με ένα σφαιρικού τύπου LED 5050 και κάθε στοιχείο είναι ένα σημείο pixel.

Το κάθε εικονοστοιχείο περιλαμβάνει ένα κύκλωμα δεδομένων ψηφιακής διεπαφής, έναν εσωτερικό ταλαντωτή υψηλής ακρίβειας, καθώς και ένα προγραμματιζόμενο τμήμα ελέγχου σταθερού ρεύματος υψηλής τάσης 12 V. Έτσι διασφαλίζει αποτελεσματικά ότι το χρώμα του φωτός του εικονοστοιχείου είναι ομοιόμορφο σε όλη την επιφάνεια του.

## Τεχνικά Χαρακτηριστικά:

- Τάση λειτουργίας: DC5V
- Ισχύς: 0,1 W
- Πηγή φωτός: SMD 5050 RGB
- Μοντέλο IC: 4 / WS2812
- Επίπεδο γκρι: 256 επίπεδα
- Γωνία φωτισμού: 180°
- Φωτεινό χρώμα: μπορεί να ρυθμιστεί από το χειριστήριο, λευκό, κόκκινο, κίτρινο, μπλε, πράσινο κ.λπ.

Περιηγηθείτε στον σύνδεσμο <u>https://makecode.microbit.org/</u>. Επιλέξτε «**Νέο Έργο**». Δώστε ένα όνομα στο έργο, για παράδειγμα Δραστηριότητα 4.

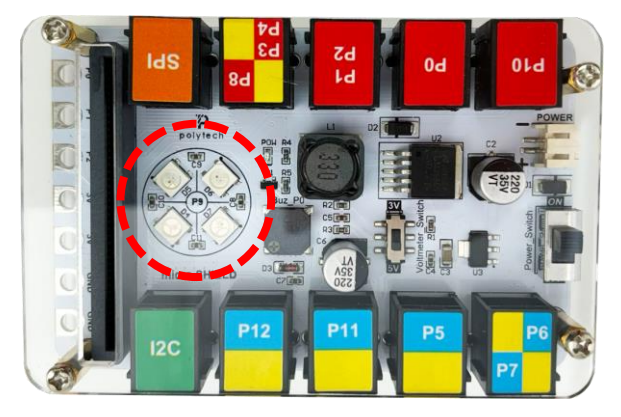

#### Επόμενο >

#### Σύνδεση κυκλώματος

Εισάγετε το micro:bit στην ειδική θέση της πλακέτας προέκτασης και **πάντα** με τη **σωστή** φορά, σύμφωνα με την παρακάτω εικόνα.

**<u>ΠΡΟΣΟΧΗ</u>**: Η εισαγωγή του micro:bit με αντίθετη φορά στην πλακέτα επέκτασης θα οδηγήσει στην υπερφόρτωση και το κάψιμο της πλακέτας micro:bit.

Συνδέστε την μονάδα RGB LED στην Ρ10 θύρα χρησιμοποιώντας ένα καλώδιο RJ11 και συνδέστε την εξωτερική τροφοδοσία, όπως εμφανίζεται στην εικόνα.

**Προτείνεται** να γίνεται πρώτα η φόρτωση του κώδικα στο micro:bit και έπειτα η τοποθέτησή του στην ειδική θέση της πλακέτα επέκτασης.

Περιηγηθείτε στον σύνδεσμο <u>https://makecode.microbit.org/.</u> Επιλέξτε «**Νέο Έργο**». Δώστε ένα όνομα στο έργο, για παράδειγμα Δραστηριότητα 4.

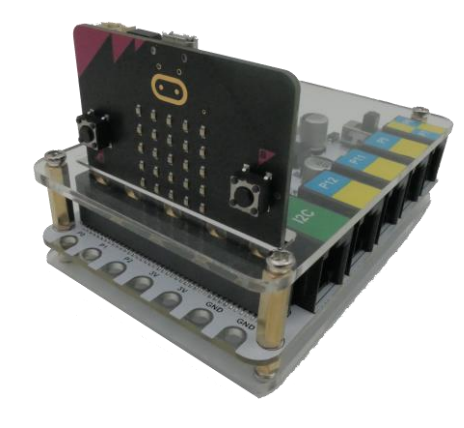

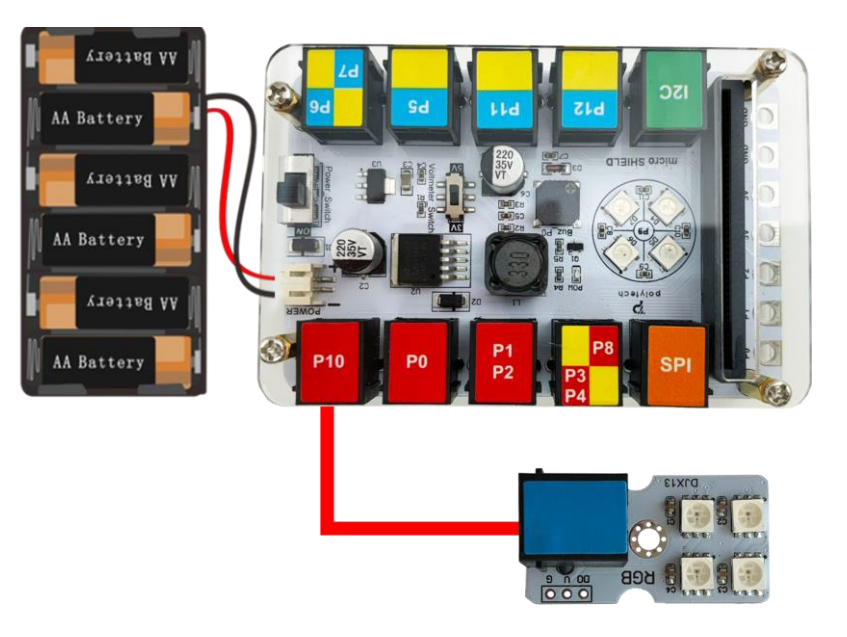

#### Προγραμματισμός κυκλώματος

Κατά την έναρξη του προγράμματος στην αρχική οθόνη μπορείτε να δείτε τα παρακάτω μπλοκ «**κατά την έναρξη**» και «για πάντα».

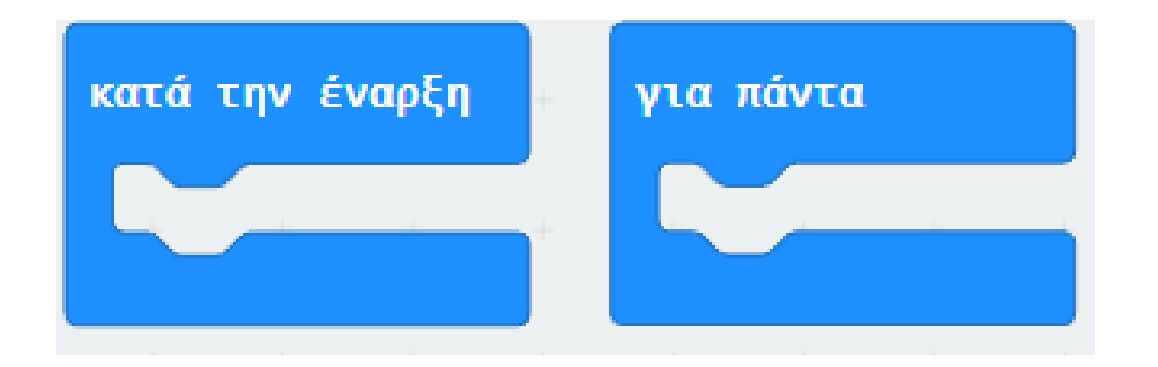

## Προσθήκη βιβλιοθήκης

Πριν ξεκινήσετε να προγραμματίζετε το κύκλωμα πρέπει πρώτα να προσθέστε τη βιβλιοθήκη του "neopixel".

Κάντε κλικ στο παράθυρο "**Επεκτάσεις**"/Extensions  $\rightarrow$  "**neopixel**", κάντε κλικ για λήψη.

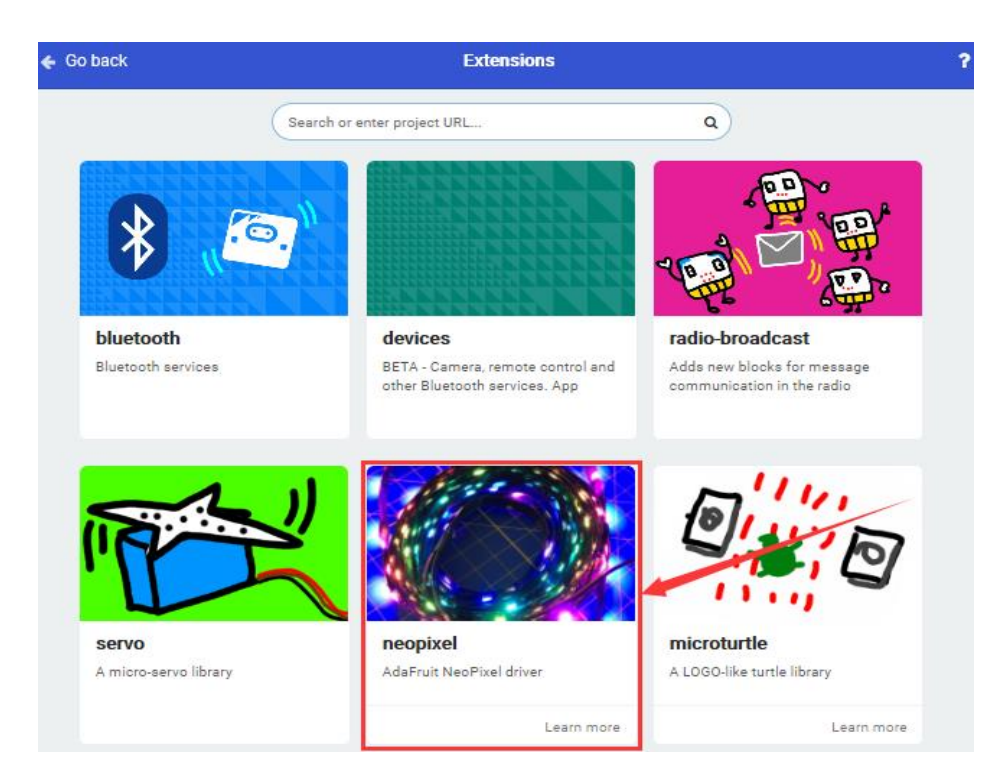

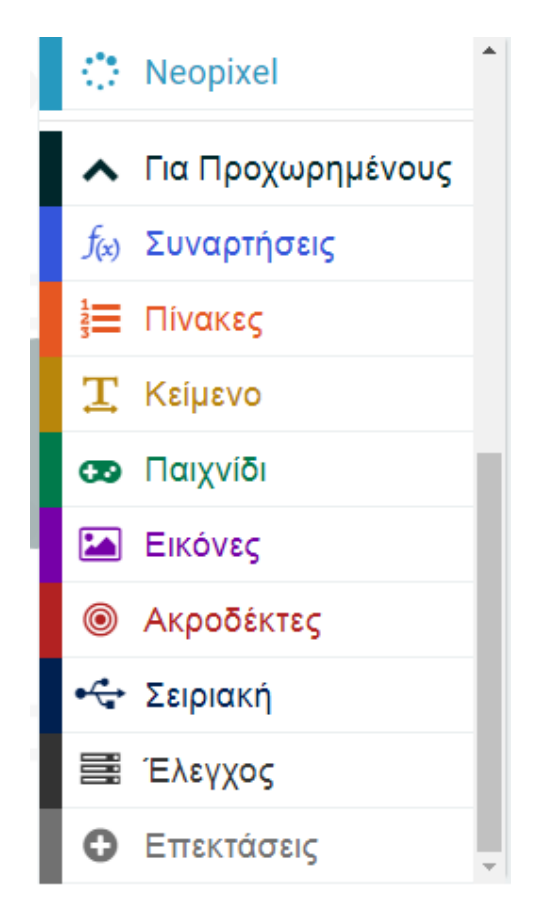

polytech

Η "βιβλιοθήκη «**neopixel**» προστέθηκε στο βασικό menu, όπως φαίνεται παρακάτω:

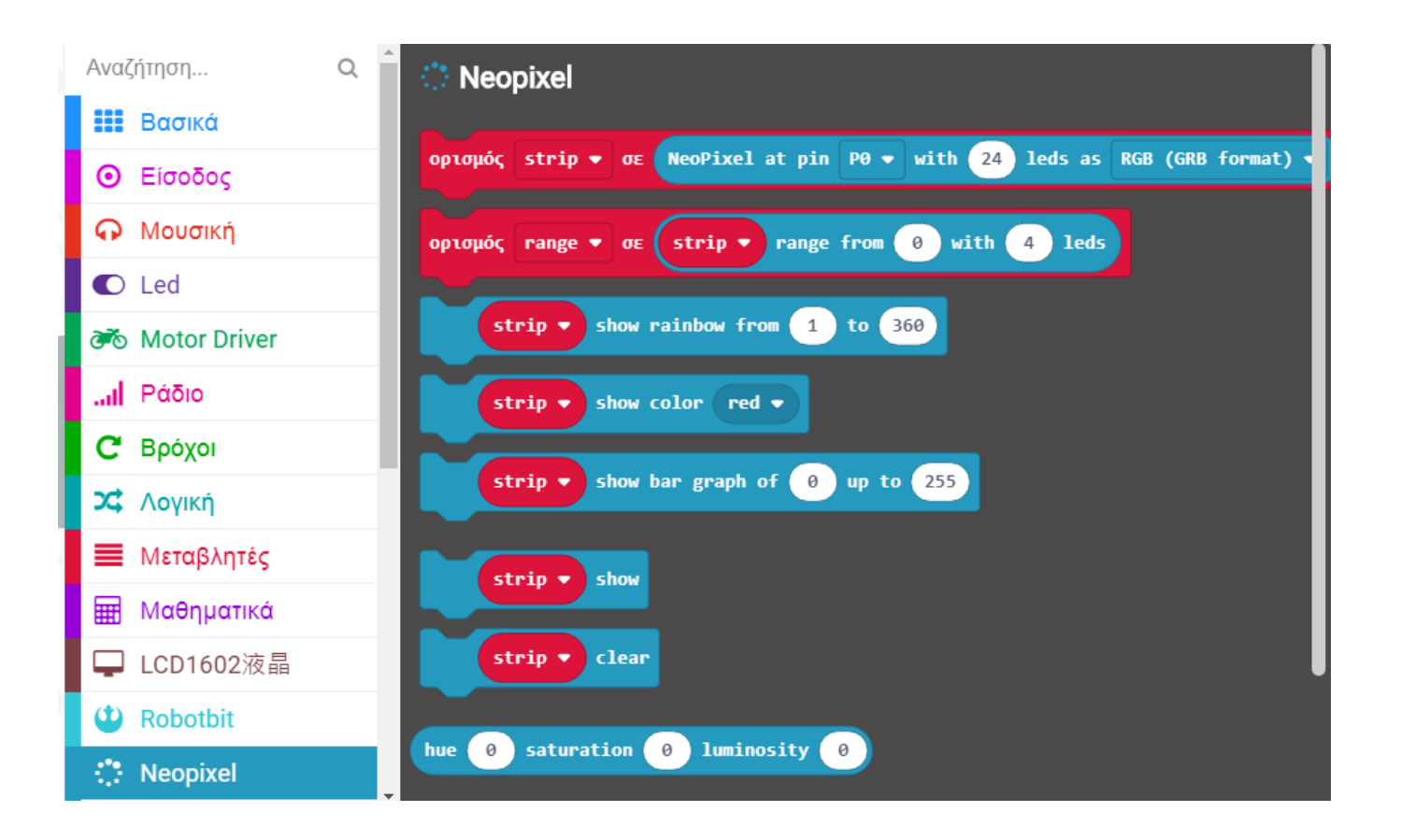

Τώρα είστε έτοιμοι να ξεκινήσετε το προγραμματισμό του κυκλώματος.

Από το Μενού «**Led**» υπο-Μενού «**περισσότερα**» προσθέστε την εντολή «**ενεργοποίηση led ψευδές**» στο μπλοκ «**κατά την έναρξη**».

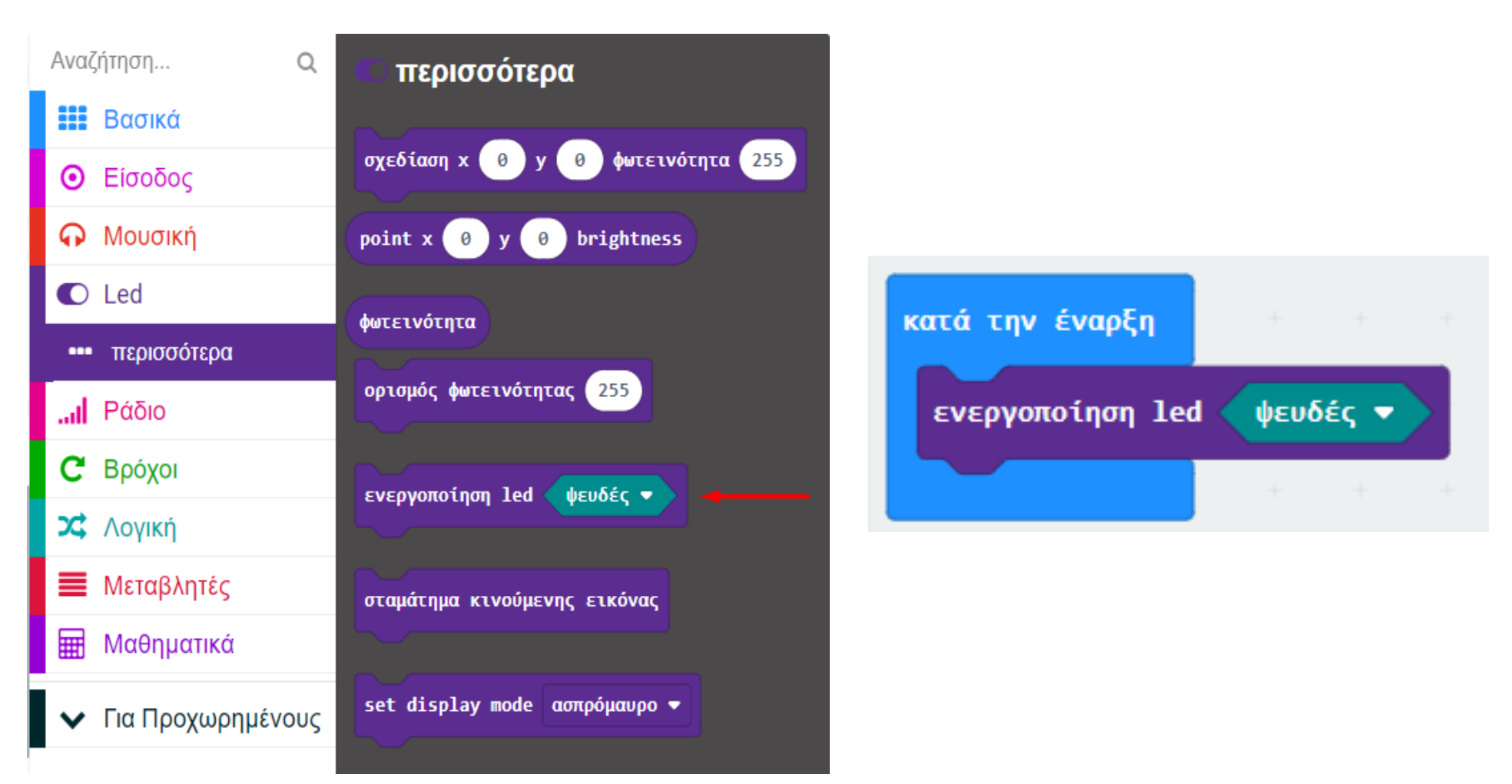

## $K\Omega\Delta IKA\Sigma \ 1$

Από το μενού «**Neopixel»** επιλέξτε την υποδειγμένη εντολή και την προσθέστε εντός του βρόχου «**κατά την έναρξη**».

Αλλάξτε την τιμή του P σε **P10** και ορίστε την αριθμητική τιμή σε **4**.

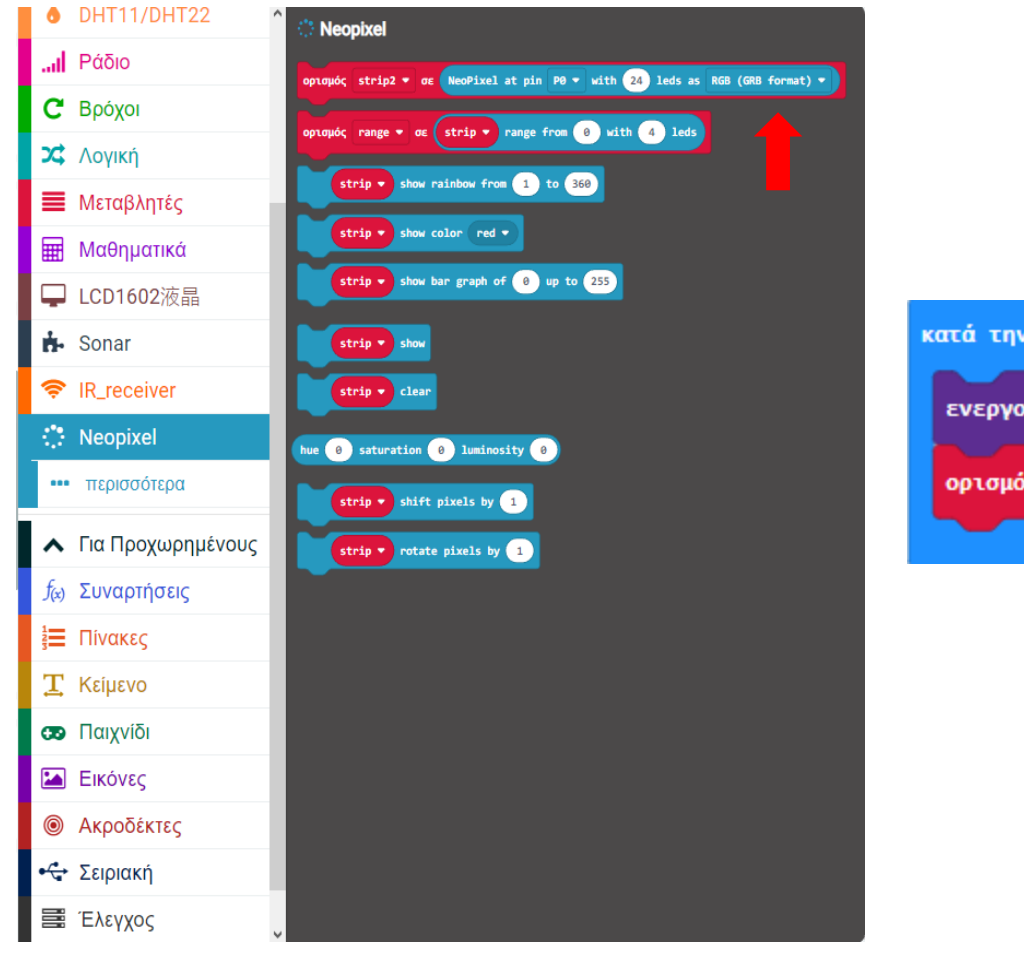

| κατά την έναρξη  |     |         |       |     |       |    |      |             |       |     |      |        |     |
|------------------|-----|---------|-------|-----|-------|----|------|-------------|-------|-----|------|--------|-----|
| ενεργοποίηση lea | l 🔶 | υδές 🔻  |       | +   | +     | +  | +    | +           | +     | +   | +    | +      | +   |
| ορισμός strip 🖣  | σε  | NeoPixe | el at | pin | P10 - | wi | th 4 | <b>]</b> le | ds as | RGB | (GRB | format | ) - |
|                  |     | +       | -     |     | +     |    | -    |             | -     | -   | -    | -      | -   |

## $K\Omega\Delta IKA\Sigma \ 1$

Από το μενού «Neopixel» διαλέξτε την εντολή «strip clear» ...

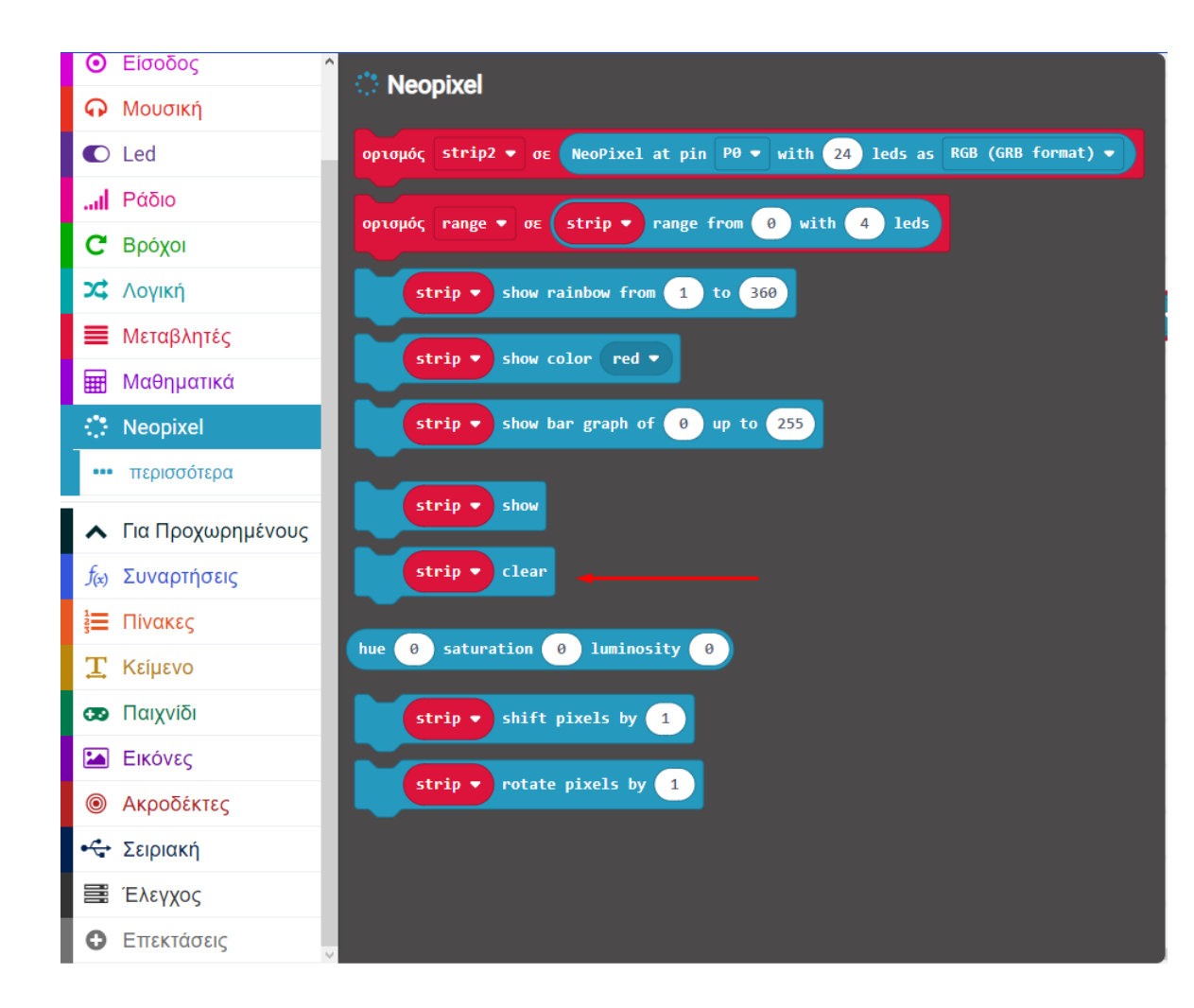

...και προσθέστε την εντός του βρόχου «Κατά την έναρξη».

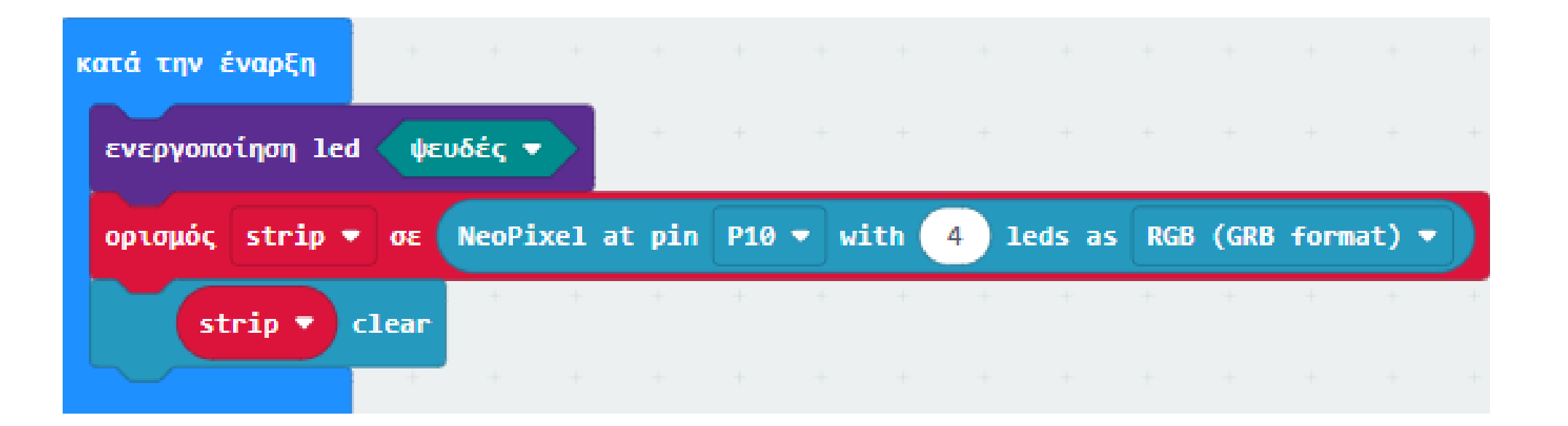

## $K\Omega\Delta IKA\Sigma \ 1$

Από το μενού «Neopixel» διαλέξτε την εντολή «strip show color red" και προσθέστε την εντός του βρόχου «για πάντα».

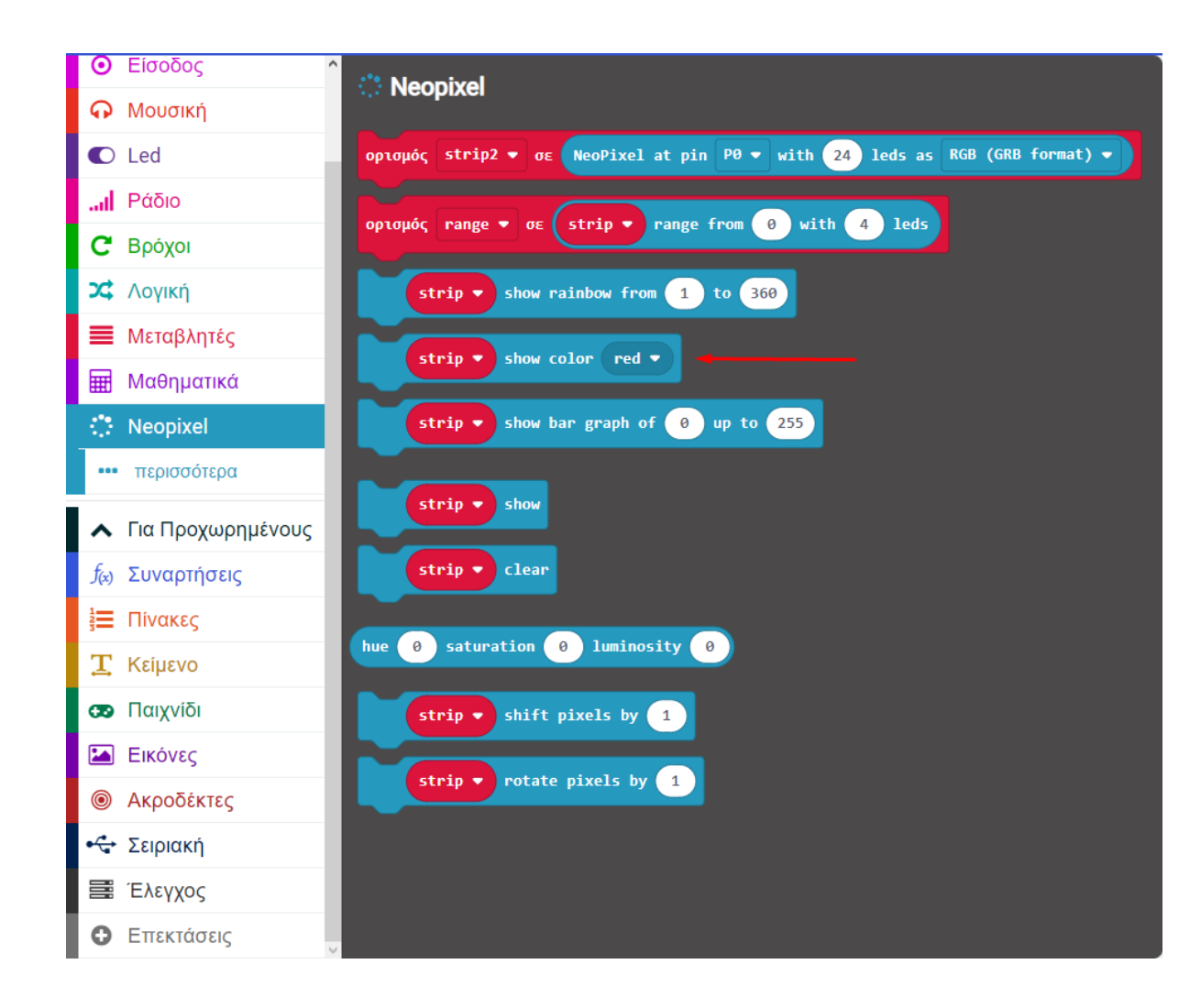

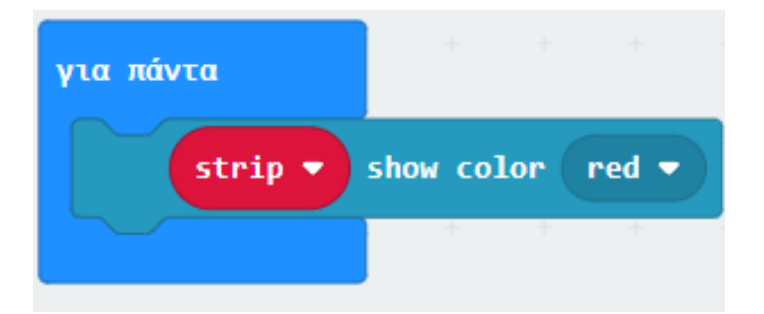

Από το μενού «**Βασικά**» προσθέστε την εντολή **παύση** και ορίστε την τιμή της σε **1000**.

Αναζήτηση... Q show leds Βασικά Είσοδος Ο Μουσική C Led ... Ράδιο **C** Βρόχοι εμφάνιση εικονιδίου 👻 👻 **Χ** Λογική εμφάνισε συμβολοσειρά ("Hello!" Μεταβλητές Ħ Μαθηματικά καθαρισμός οθόνης Neopixel Για Προχωρημένους για πάντα f<sub>(x)</sub> Συναρτήσεις Ηίνακες κατά την έναρξη **Τ** Κείμενο Παιχνίδι Εικόνες παύση (ms) 100 🔻 Ακροδέκτες ۲ Σειριακή εμφάνιση βέλους 🛛 Βοράς 💌 Έλεγχος

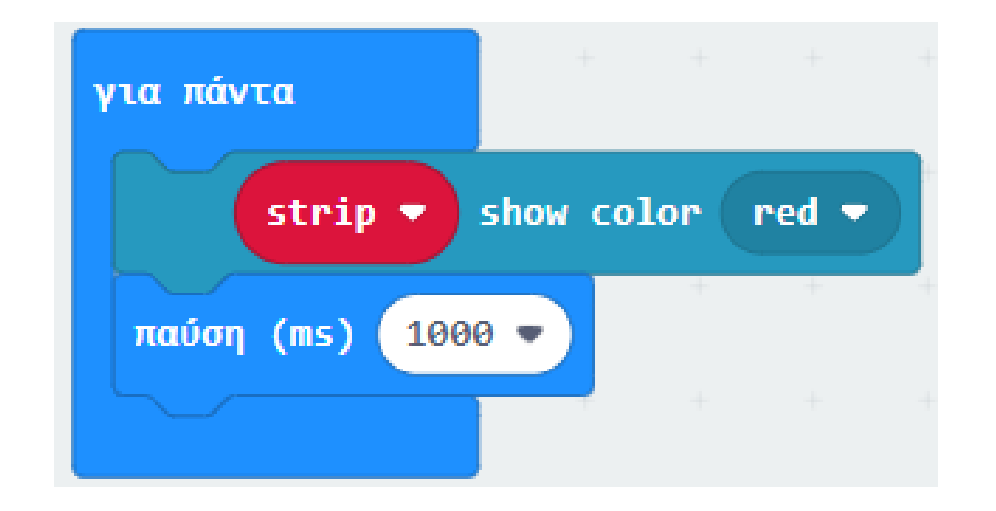

Ακολουθήστε τα προηγούμενα βήματα για τα υπόλοιπα χρώματα, μέχρι ο κώδικας να μοιάζει με τη διπλανή εικόνα.

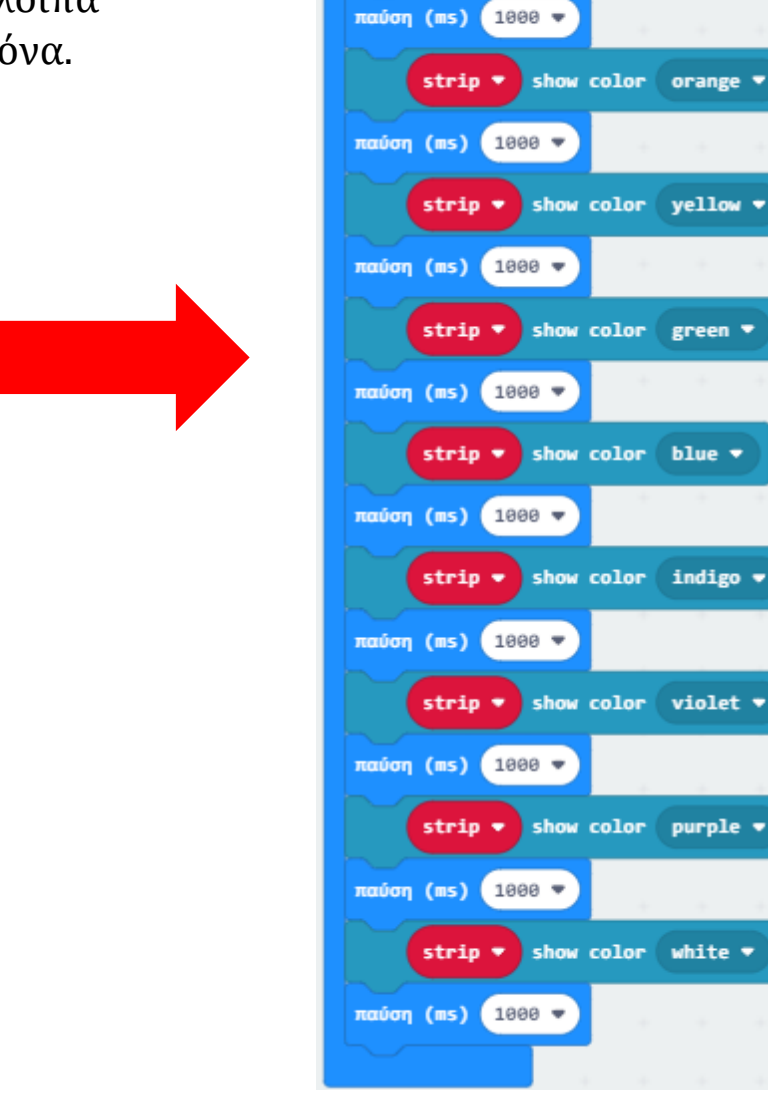

για πάντα

strip • show color red •

## ΔΡΑΣΤΗΡΙΟΤΗΤΑ 4 - Προγραμματισμός Εναλλαγής Χρωμάτων (RGB)

## polytech

## ΚΩΔΙΚΑΣ 1

## Τελική μορφή κώδικα

| κατά την έναρξη  | +     |        |       |       |     |      |       |     |        |     |      |      |       |   |
|------------------|-------|--------|-------|-------|-----|------|-------|-----|--------|-----|------|------|-------|---|
| ενεργοποίηση lea | l Ve  | υδές 🖣 |       | +     | +   | +    | +     | +   | +      | +   | +    | +    | +     | + |
| ορισμός strip    | σε    | NeoPi  | xel a | t pin | P10 | 🔹 wi | ith ( | 4 1 | eds as | RGB | (GRB | form | at) 🔻 |   |
| strip •          | clear | +      | +     | +     | +   | -    | +     | ÷   | +      | ÷   | +    | +    |       | + |
|                  | +     | +      |       |       |     |      |       |     |        |     |      |      |       |   |

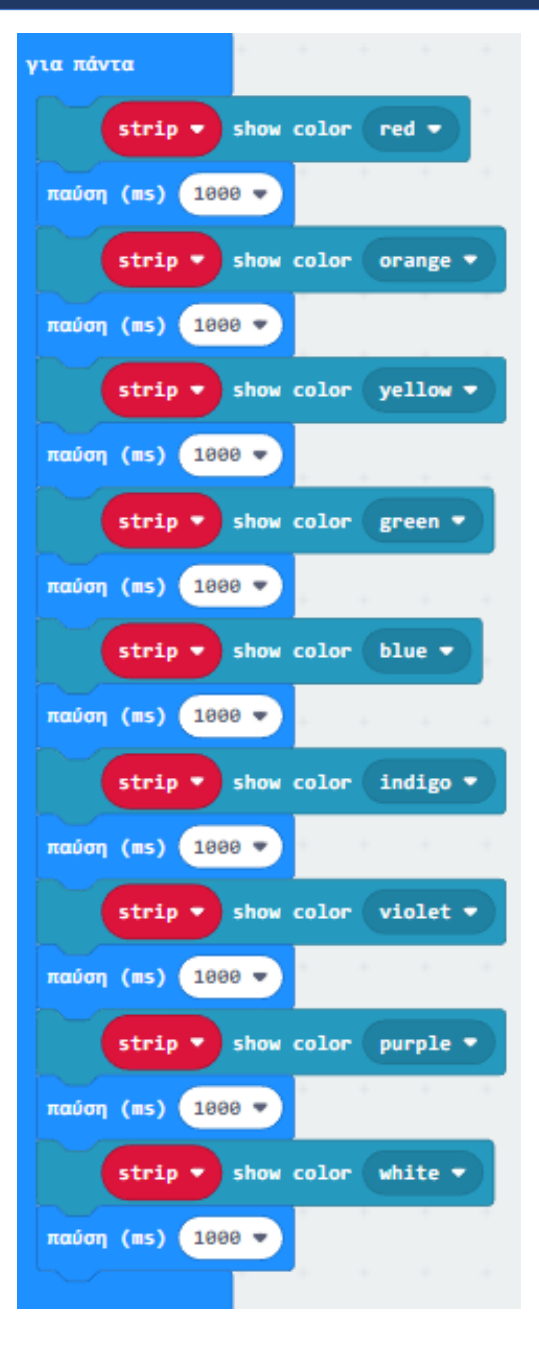

#### Επόμενο >

#### $K\Omega\Delta IKA\Sigma\ 2$

Από το Μενού «**Led**» υπο-Μενού «**περισσότερα**» προσθέστε την εντολή «**ενεργοποίηση led ψευδές**» στο μπλοκ «**κατά την έναρξη**».

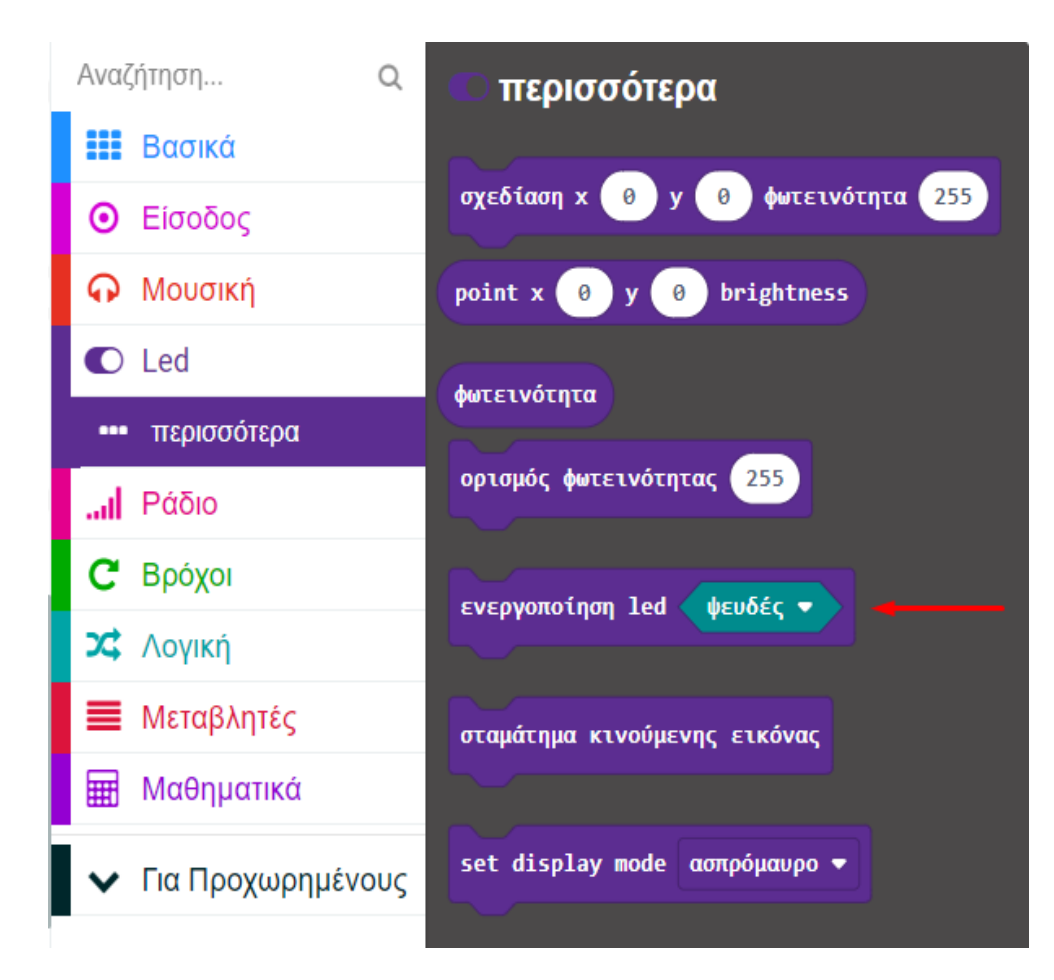

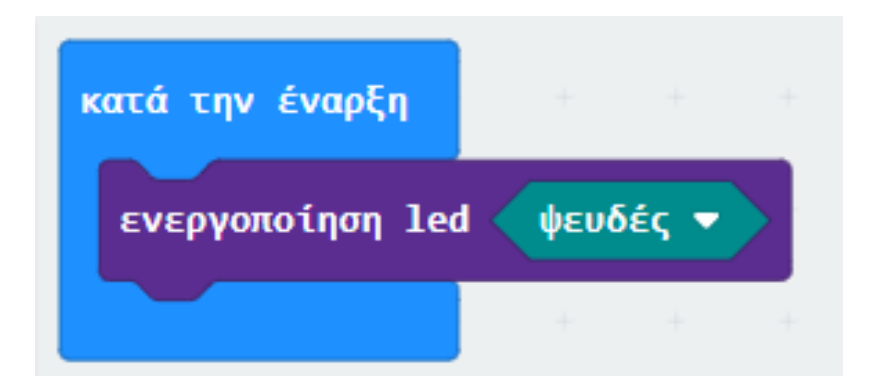

Από το μενού «Neopixel» επιλέξτε την υποδειγμένη εντολή και την προσθέστε εντός του βρόχου «κατά την έναρξη».

Αλλάξτε την τιμή του Ρ σε **Ρ10** και ορίστε την αριθμητική τιμή σε **4**.

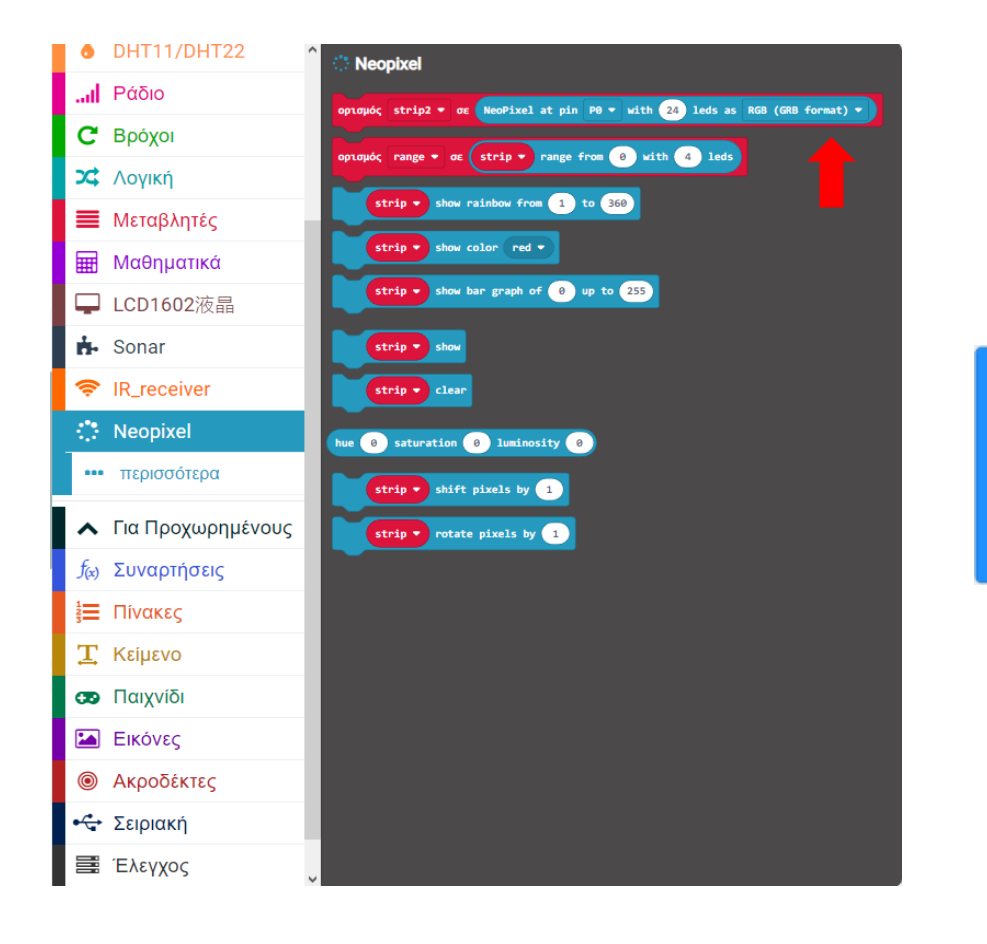

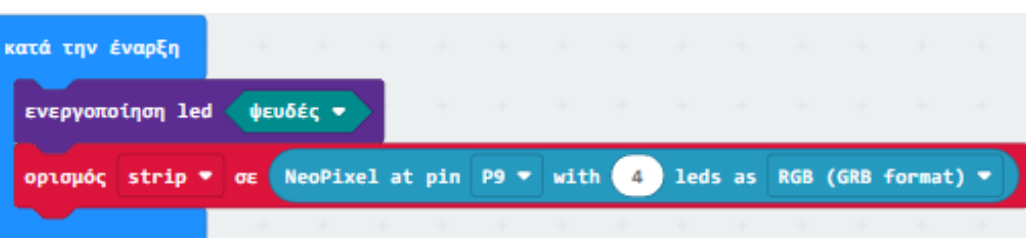

#### $K\Omega\Delta IKA\Sigma\ 2$

Εντός του βρόχου «για πάντα» προσθέστε έναν βρόχο «για 'δείκτη' από 0 έως Χ... κάνε» από το μενού «Βρόχοι».

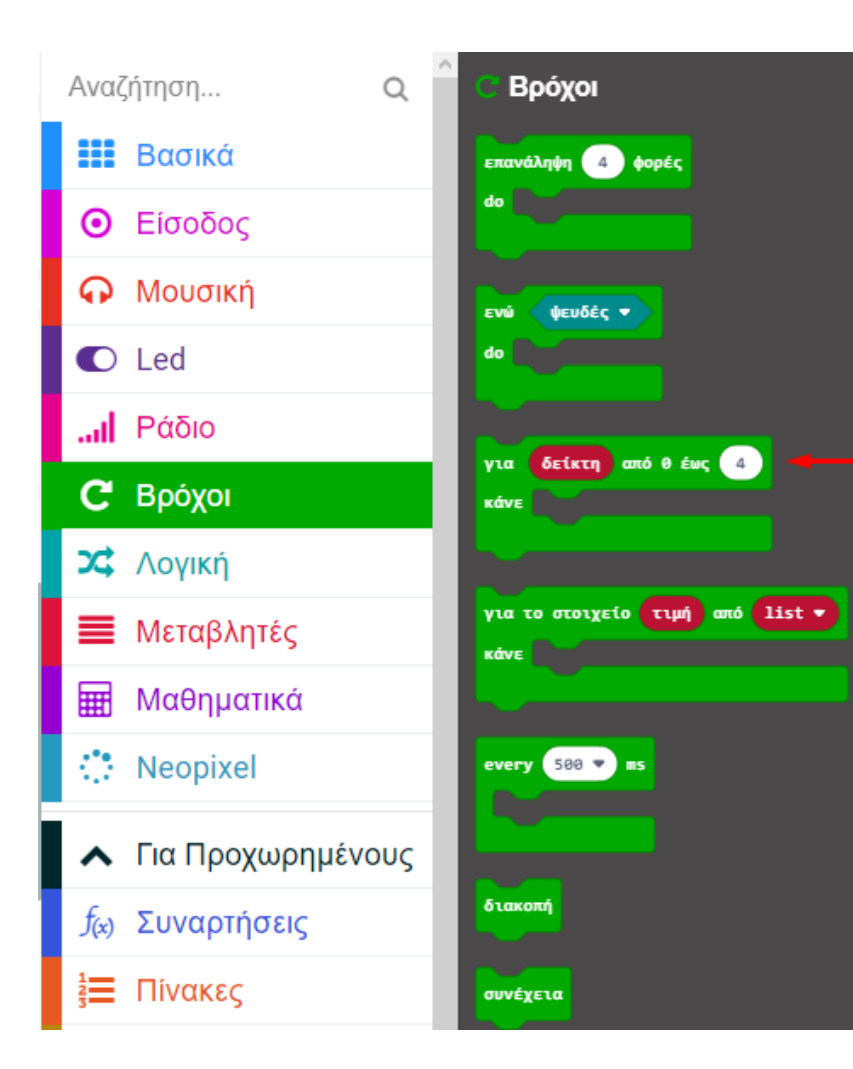

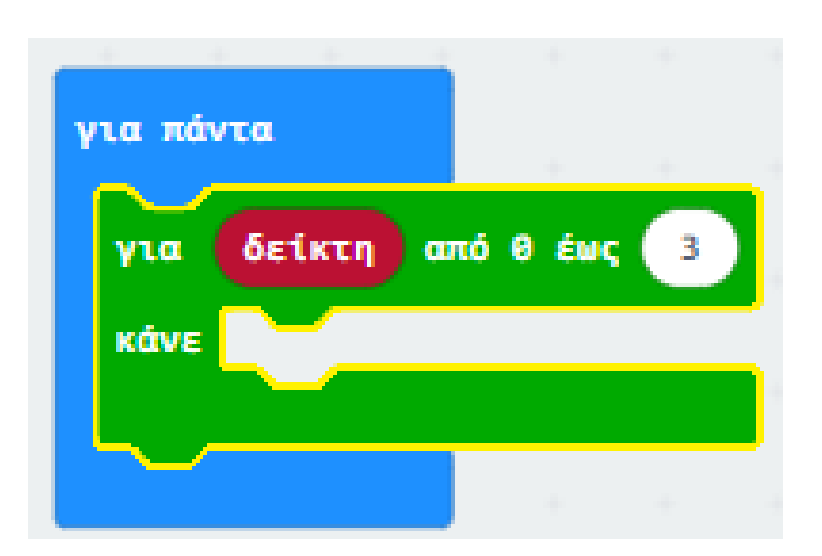

#### $K\Omega\Delta IKA\Sigma\ 2$

Από το μενού «Neopixel» προσθέστε το πλακίδιο «strip clear».

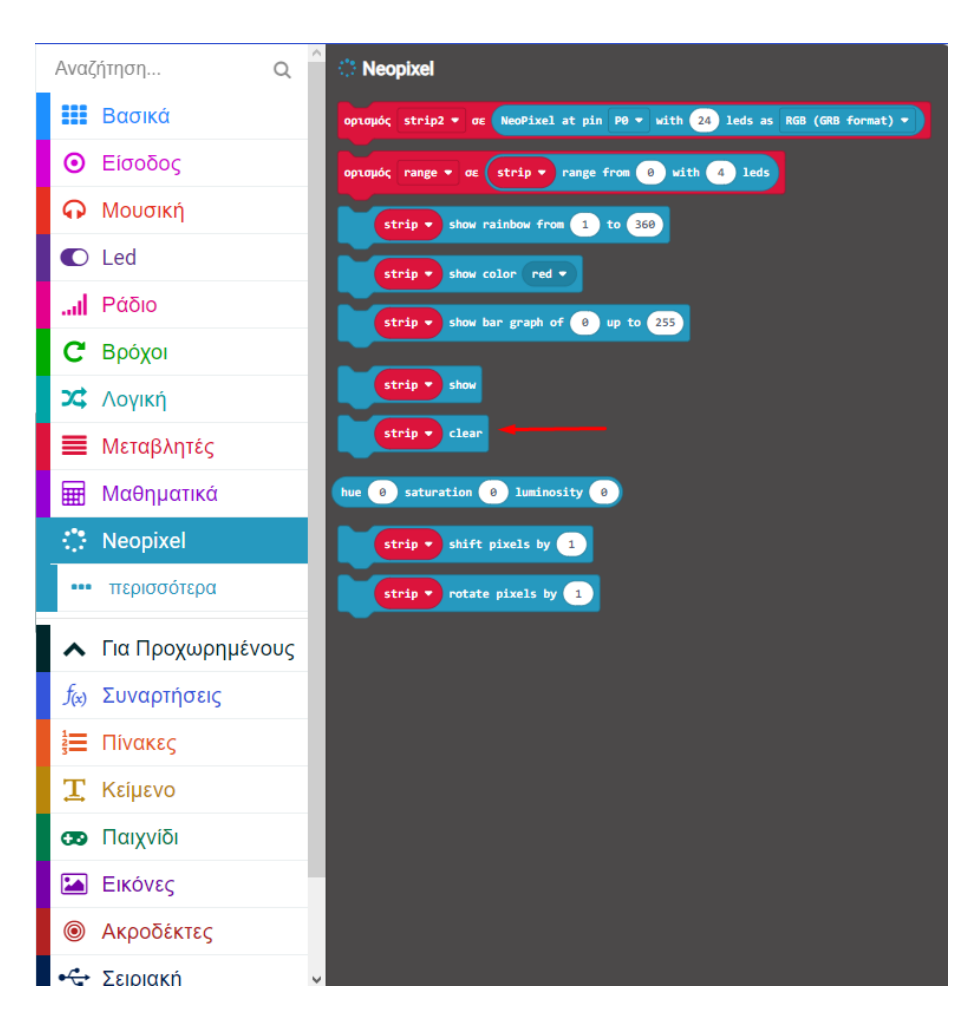

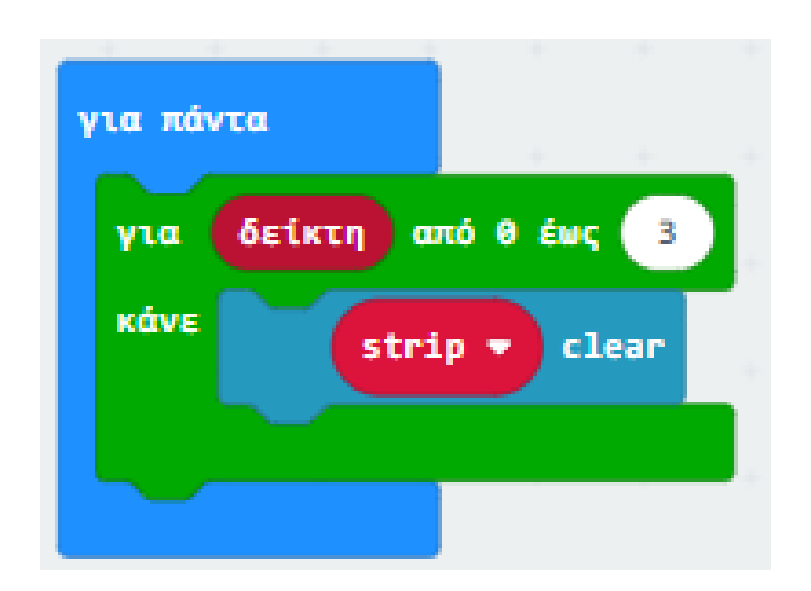

Από το μενού «Neopixel» στο υπο-μενού «περισσότερα» επιλέξτε την εντολή «strip set pixel color at 0 to red».

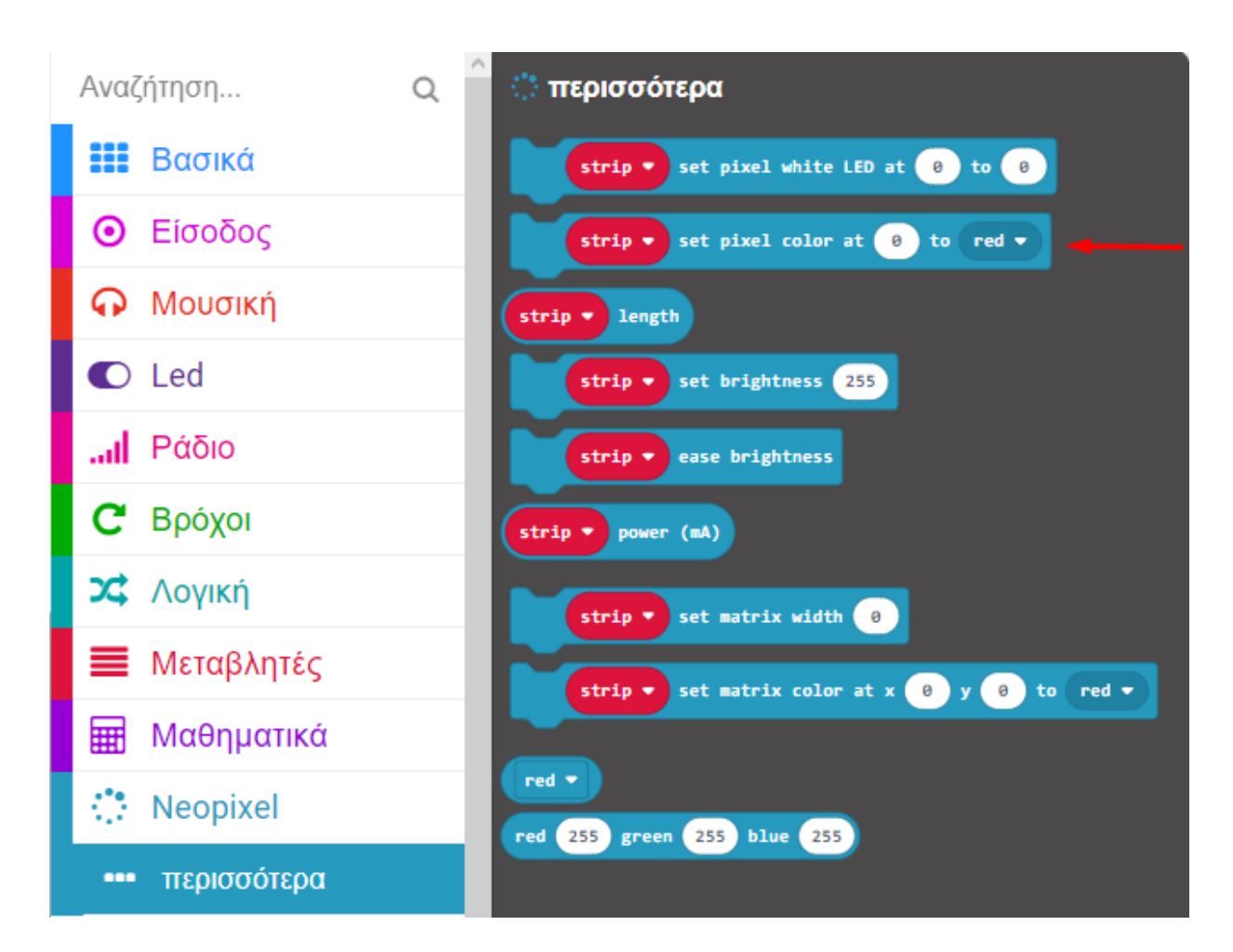

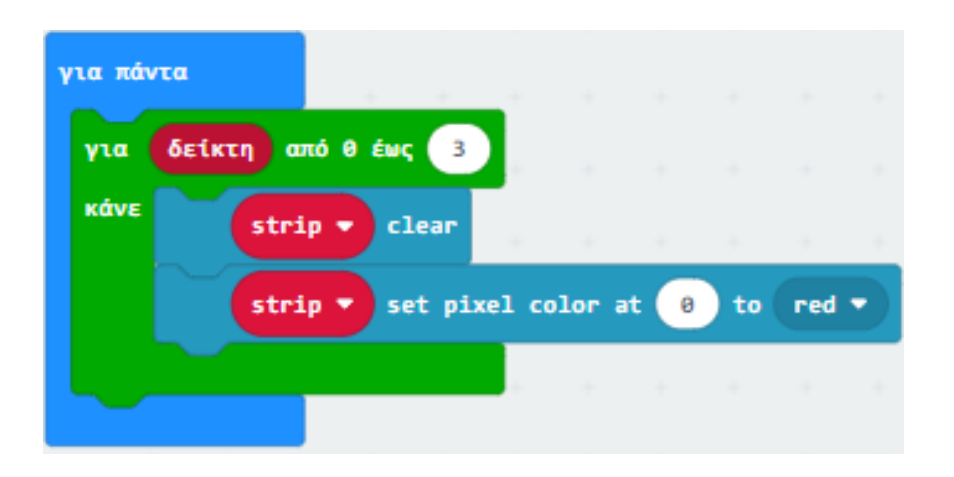

#### $K\Omega\Delta IKA\Sigma\ 2$

Ορίζετε την τιμή του **0** σαν τη μεταβλητή «**δείκτη**» που δημιουργήθηκε αυτόματα όταν προσθέσατε τον βρόχο «**για δείκτη από 0 έως X**».

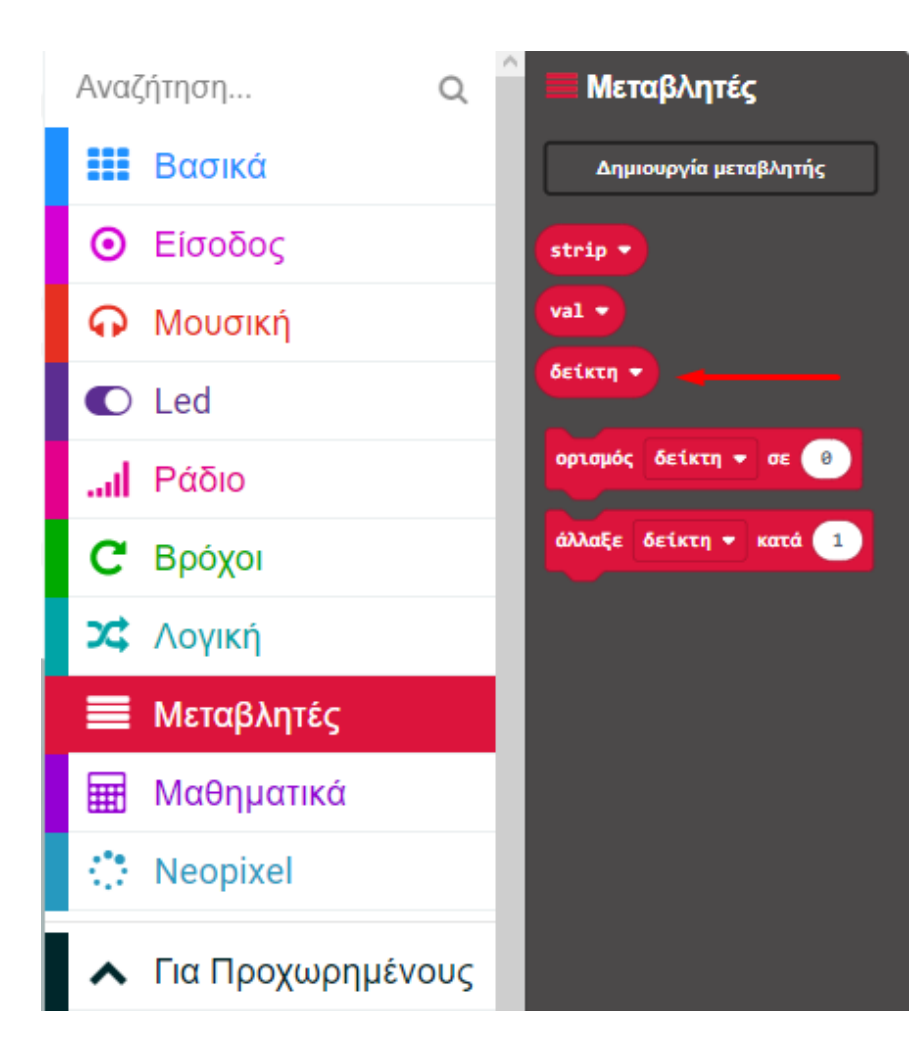

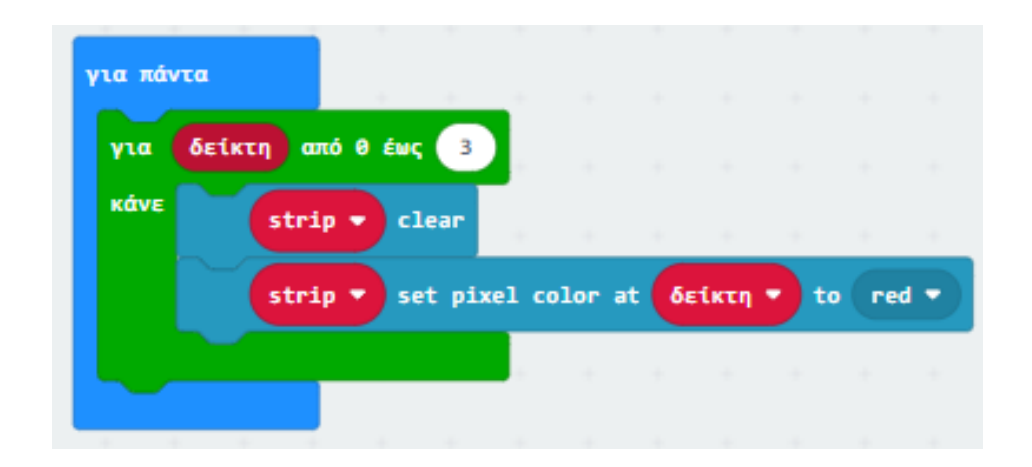

#### $K\Omega\Delta IKA\Sigma\ 2$

Από το μενού «Neopixel» προσθέστε την εντολή «strip show».

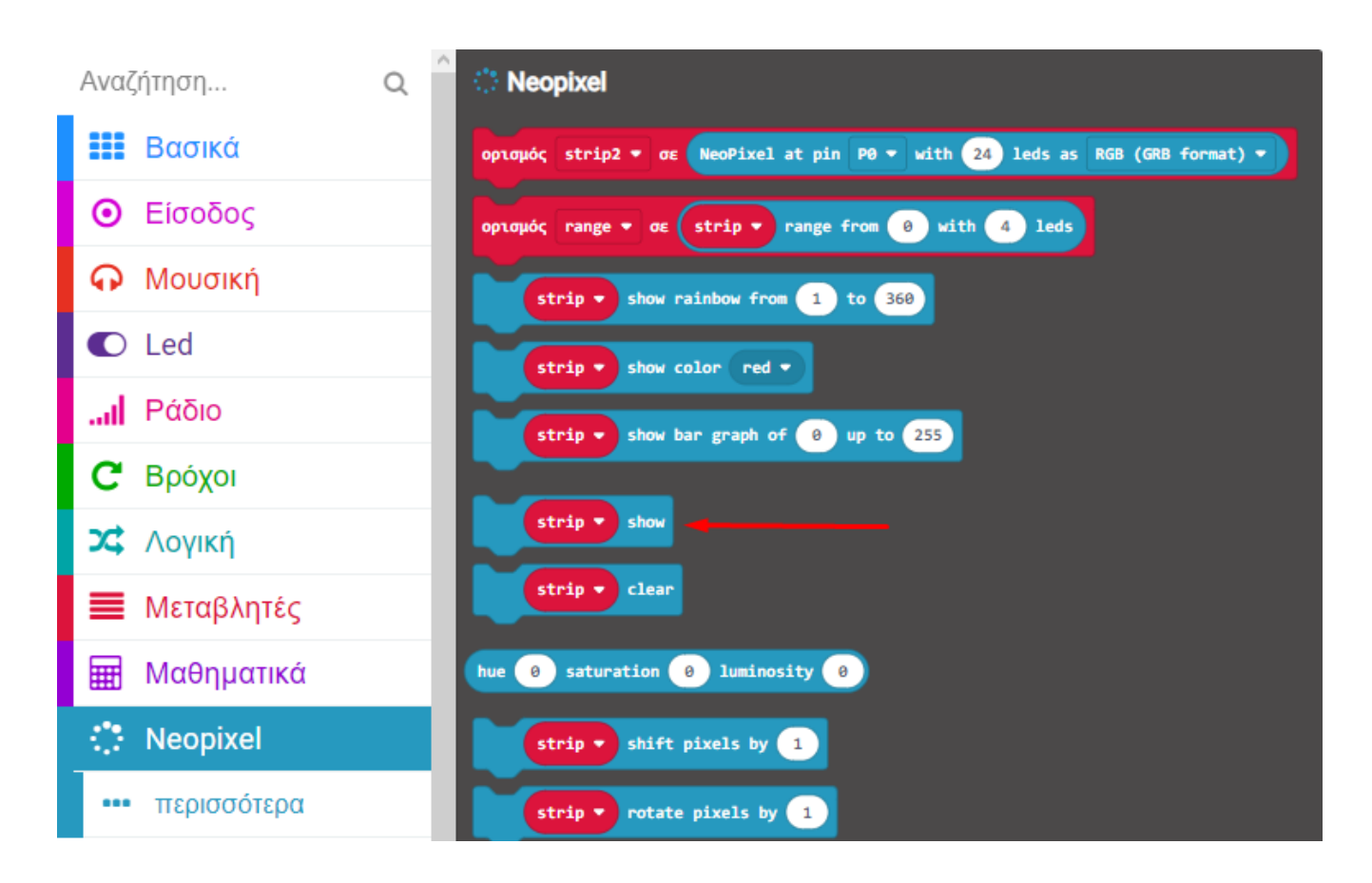

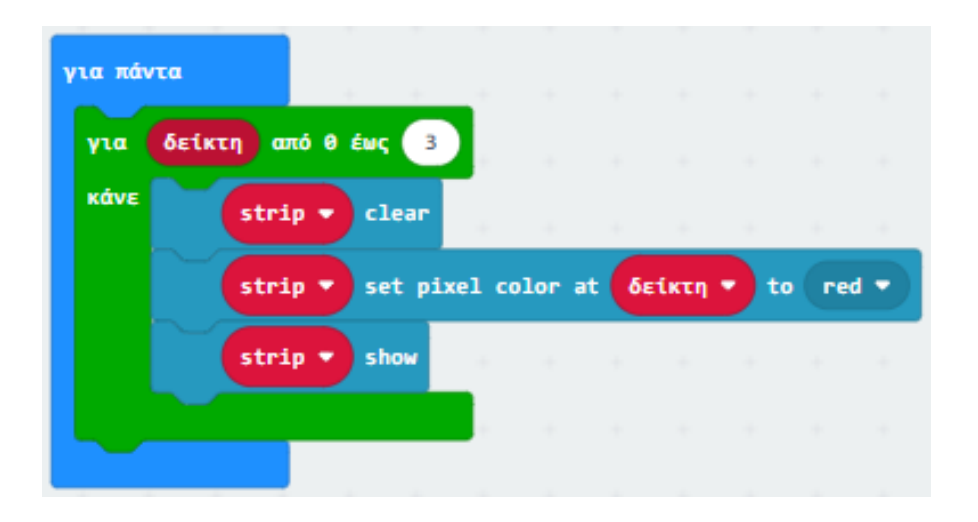

Από το Μενού «**Βασικά**» προσθέστε την εντολή παύση και ορίστε την τιμή της σε **100**.

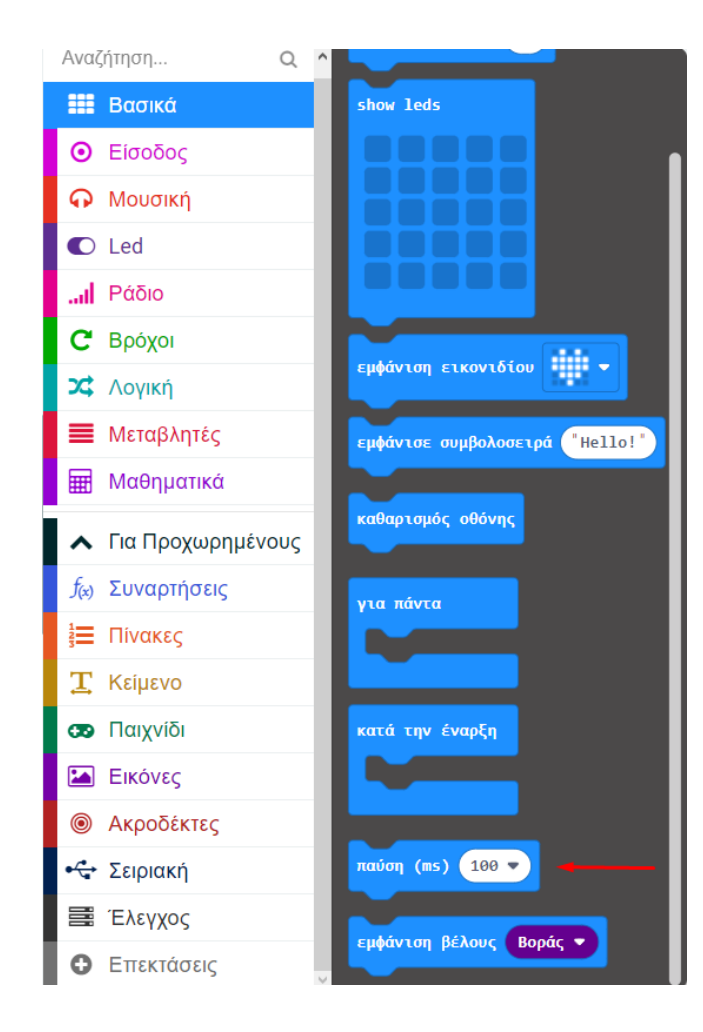

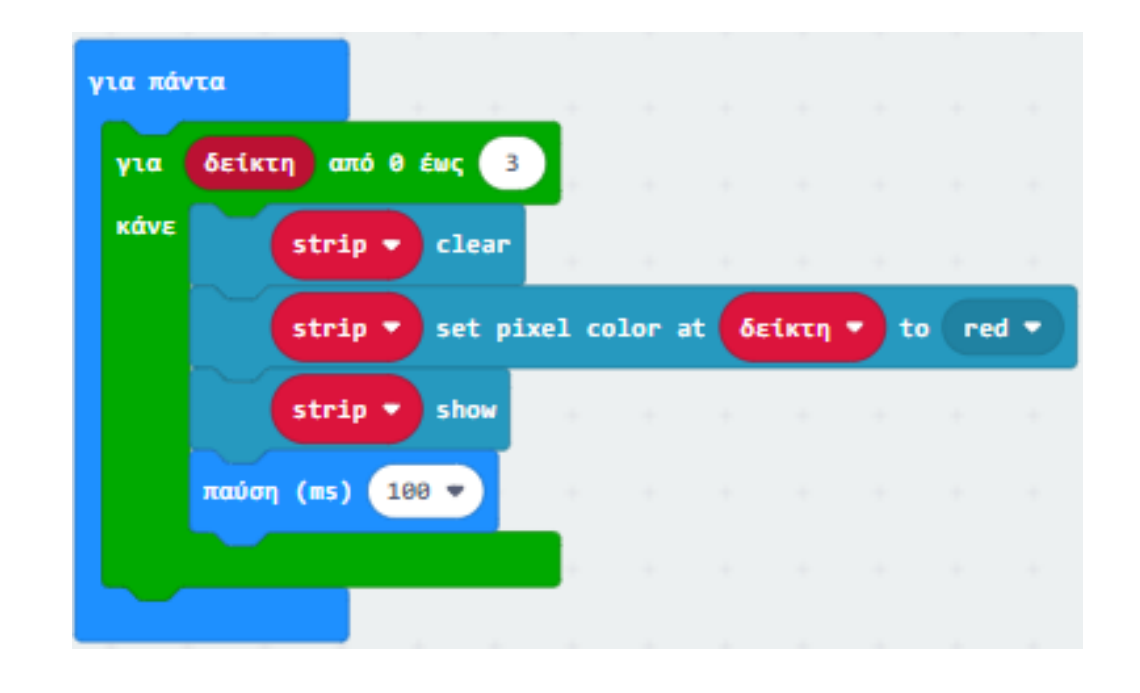

Επαναλαμβάνετε την διαδικασία και για τα υπόλοιπα χρώματα.

## Τελική Μορφή Κώδικα

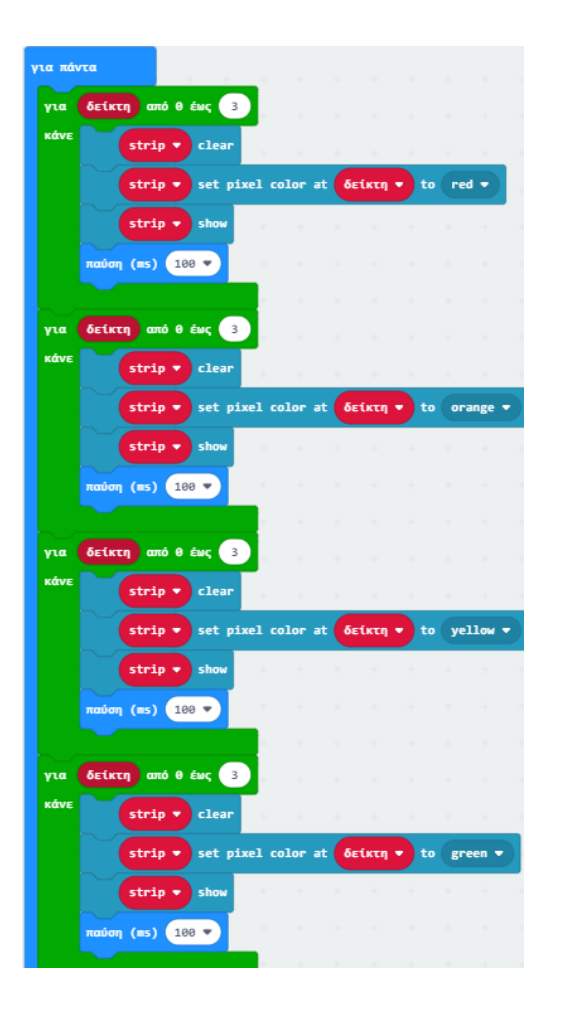

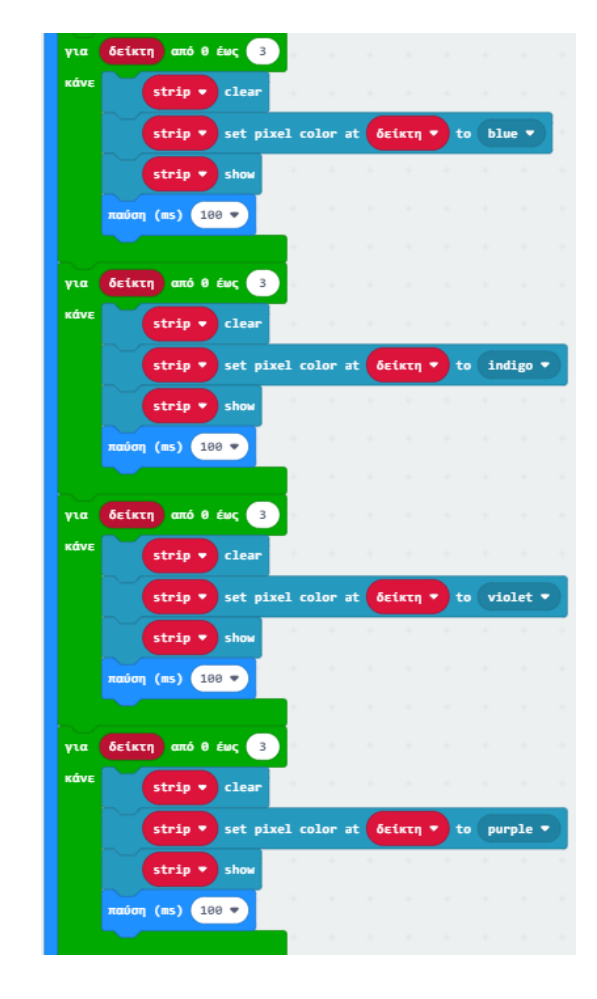

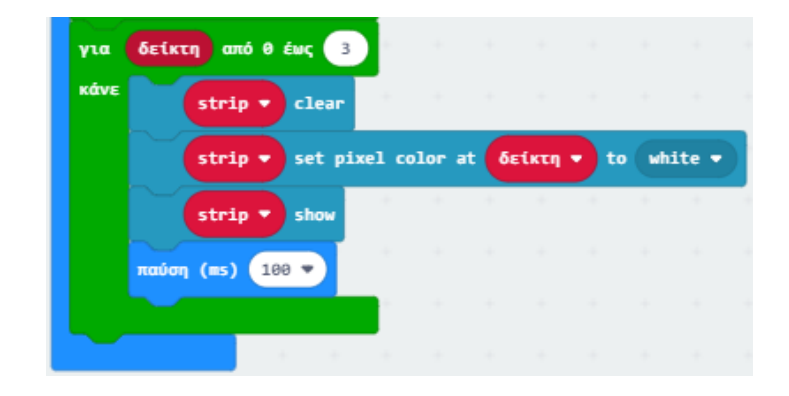

#### Δημιουργείτε 3 μεταβλητές με ονόματα **R**, **G** και **B** αντίστοιχα.

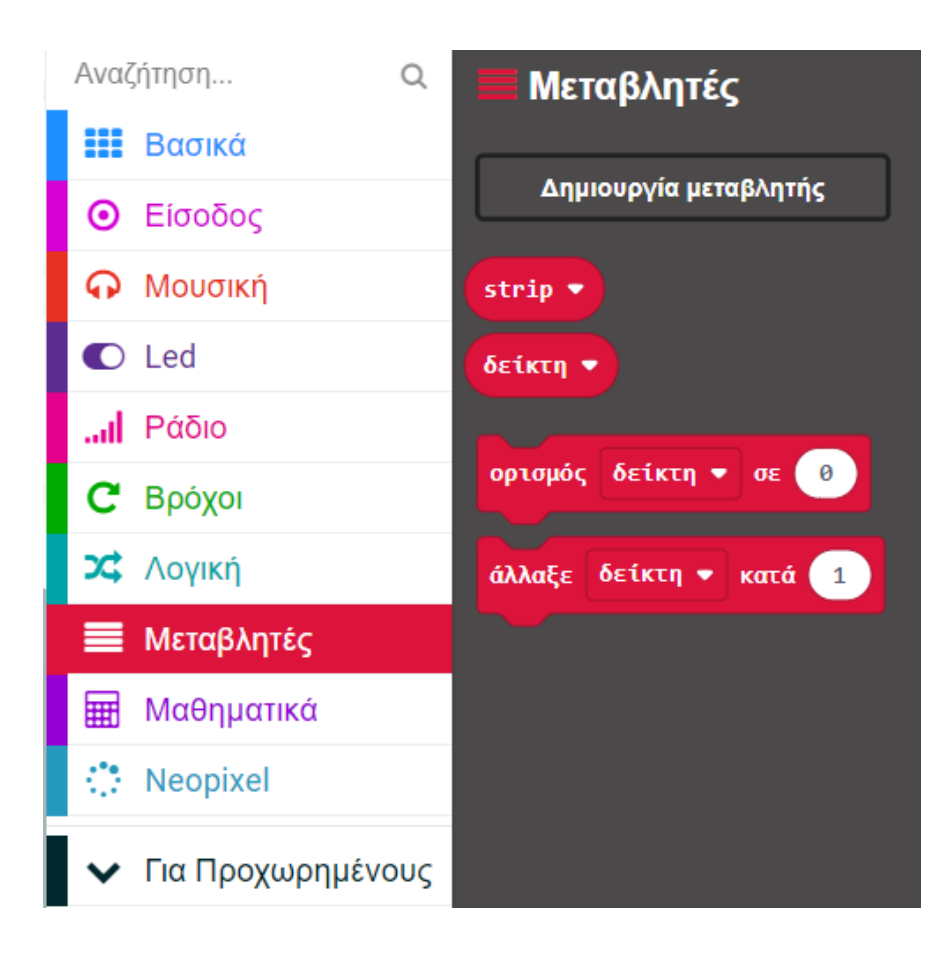

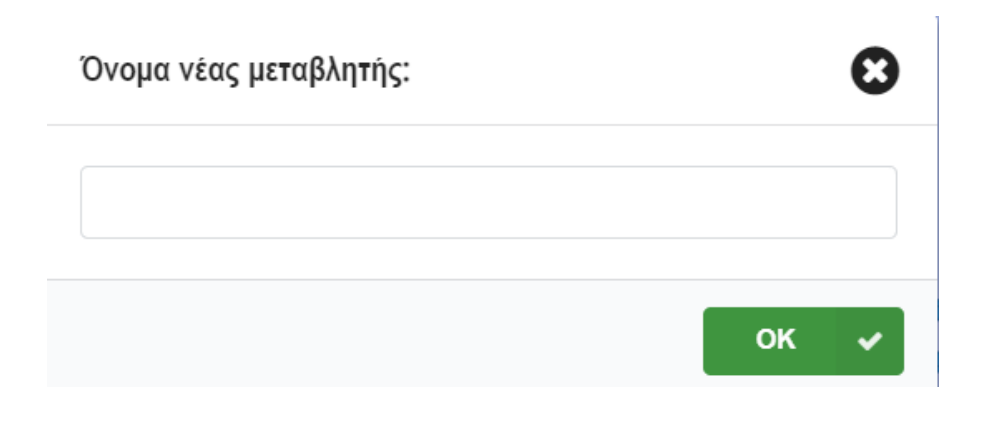

Από το Μενού «**Led**» υπο-Μενού «**περισσότερα**» προσθέστε την εντολή «**ενεργοποίηση led ψευδές**» στο μπλοκ «**κατά την έναρξη**».

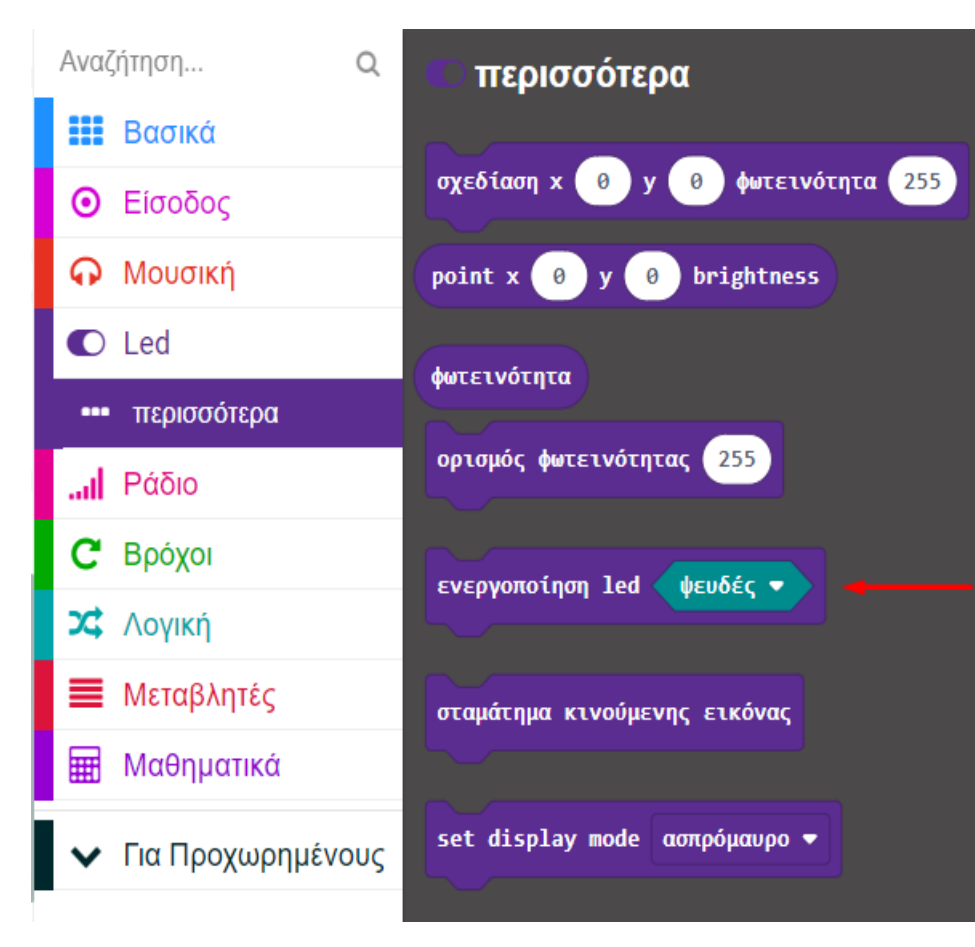

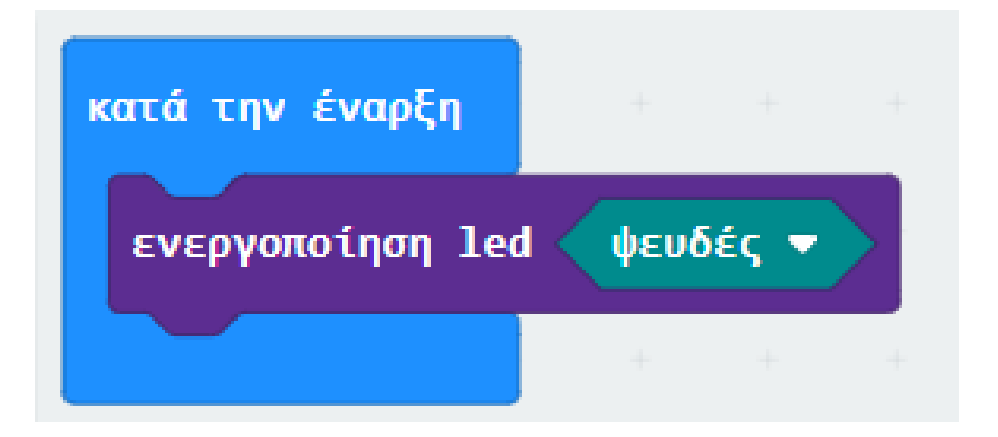

Από το μενού «Neopixel» επιλέξτε την υποδειγμένη εντολή και την προσθέστε εντός του βρόχου «κατά την έναρξη».

Αλλάξτε την τιμή του Ρ σε **Ρ10** και ορίστε την αριθμητική τιμή σε **4**.

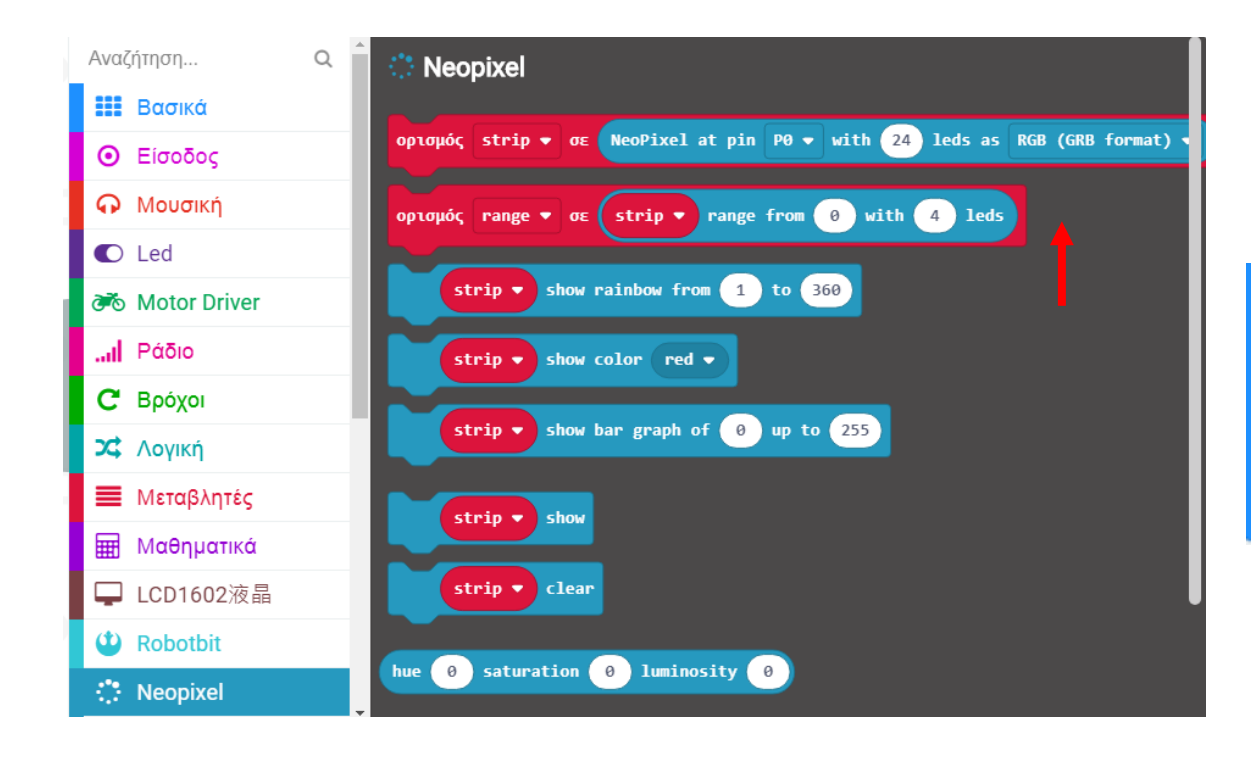

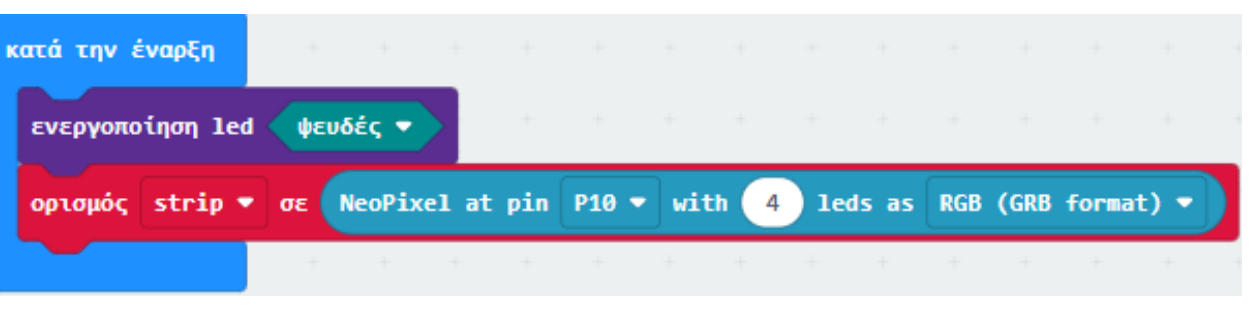

polytech

Από το Μενού «**Μεταβλητές**» προσθέστε 3 «**ορισμός Χ σε 0**» και θέστε τις μεταβλητές **R**, **G** και **B** αντίστοιχα.

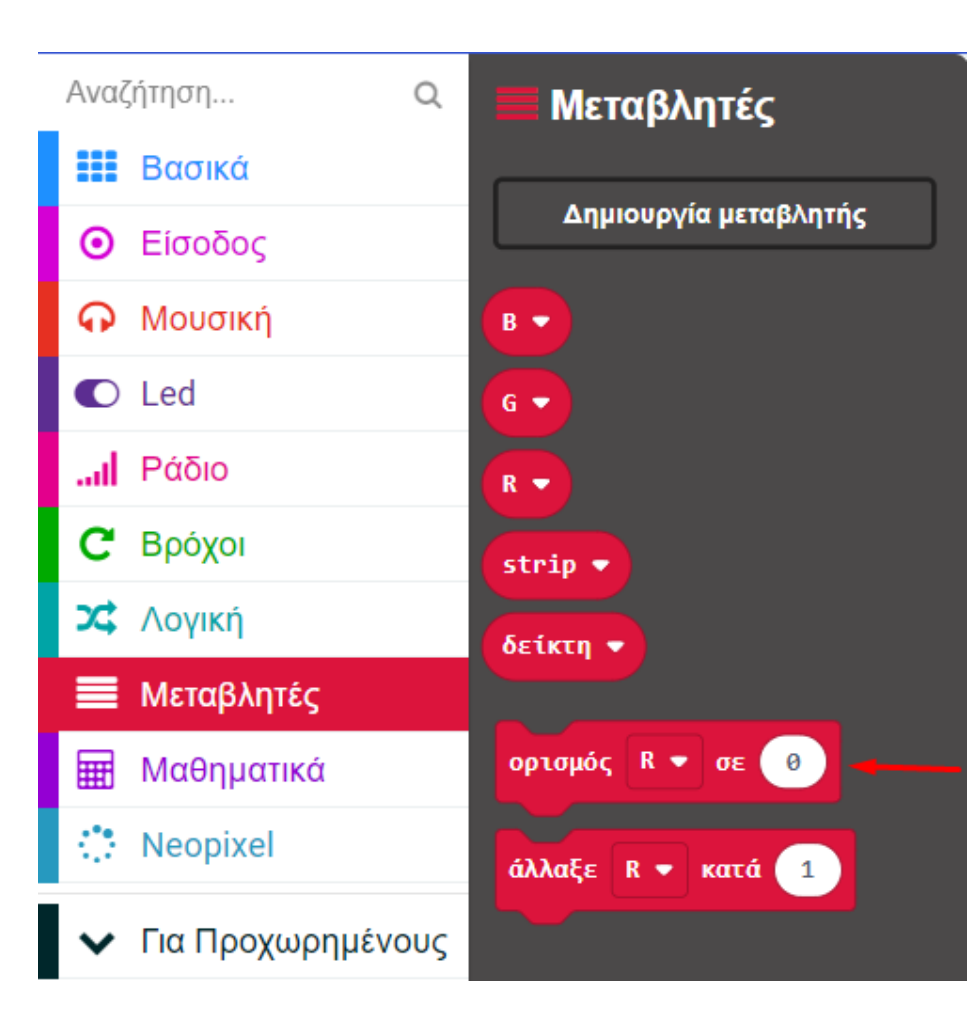

| κατά την έναρξη  |      |        |       |       |       |    |      |            |       |     |      |       |       |  |
|------------------|------|--------|-------|-------|-------|----|------|------------|-------|-----|------|-------|-------|--|
| ενεργοποίηση lea | 1 VE | υδές 🔻 |       | +     | +     | +  | +    | +          | +     | -+- | +    | +     | +     |  |
| ορισμός strip    | σε   | NeoPix | el at | : pin | P10 - | wi | th 4 | <b>1</b> e | ds as | RGB | (GRB | forma | it) 🔻 |  |
| ορισμός 🛛 💌 σε   | 0    | +      | +     | +     | +     | +  | +    | +          | +     | +   | +    | +     | +     |  |
| ορισμός 🛛 🗢 σε   | 0    | +      |       |       |       |    |      |            |       |     |      |       |       |  |
| ορισμός Β 💌 σε   | 0    | +      |       |       |       |    |      |            |       |     |      |       |       |  |
|                  |      | +      |       |       |       |    |      |            |       |     |      |       |       |  |

Στο βρόχο «για πάντα» προσθέστε από το Μενού «Βρόχοι» έναν «για δείκτη από 0 έως 4 - κάνε».

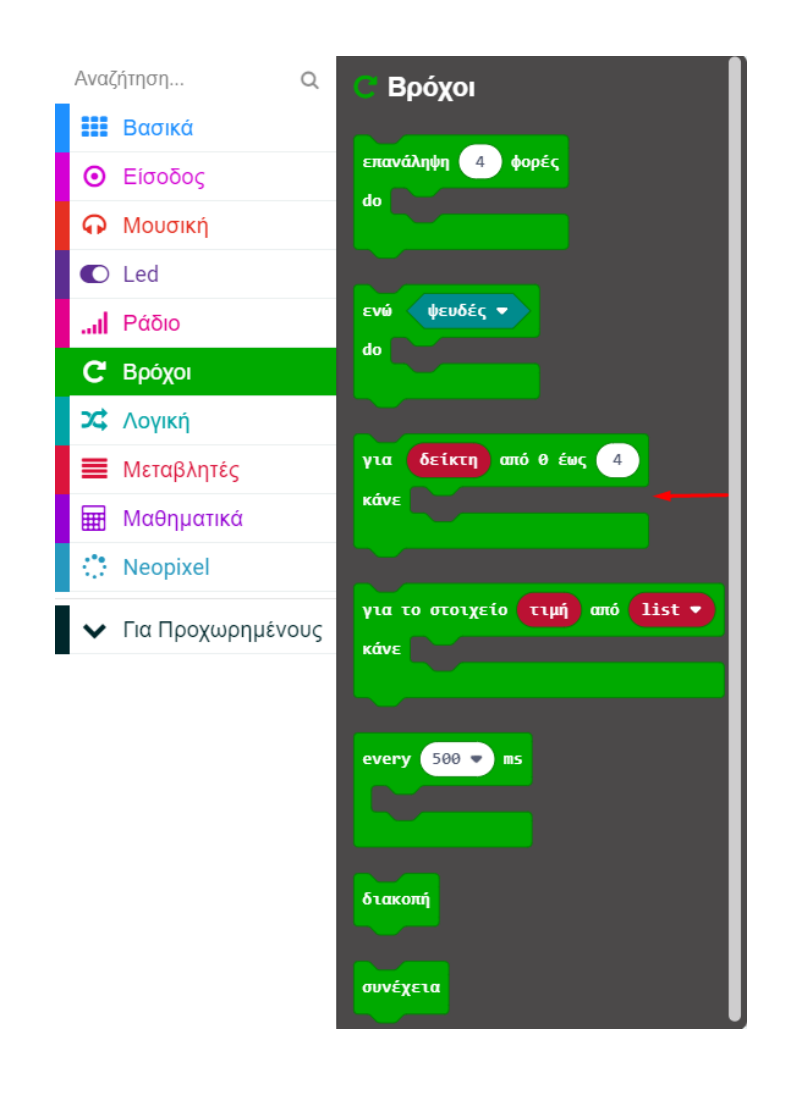

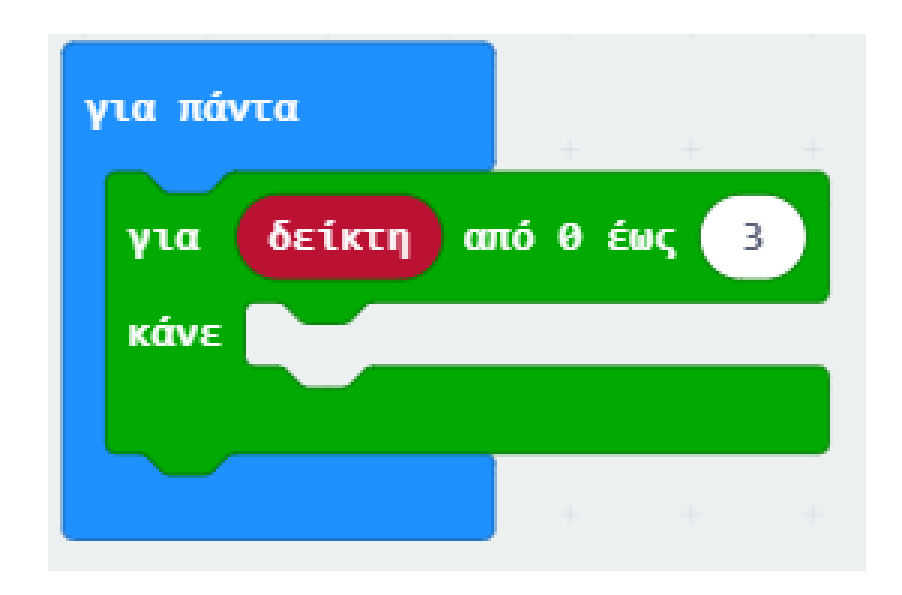

Προσθέστε 3 εντολές «**ορισμός X σε 0**» και ορίστε τις τιμές των μεταβλητών σε **R**,**G** και **B** αντίστοιχα.

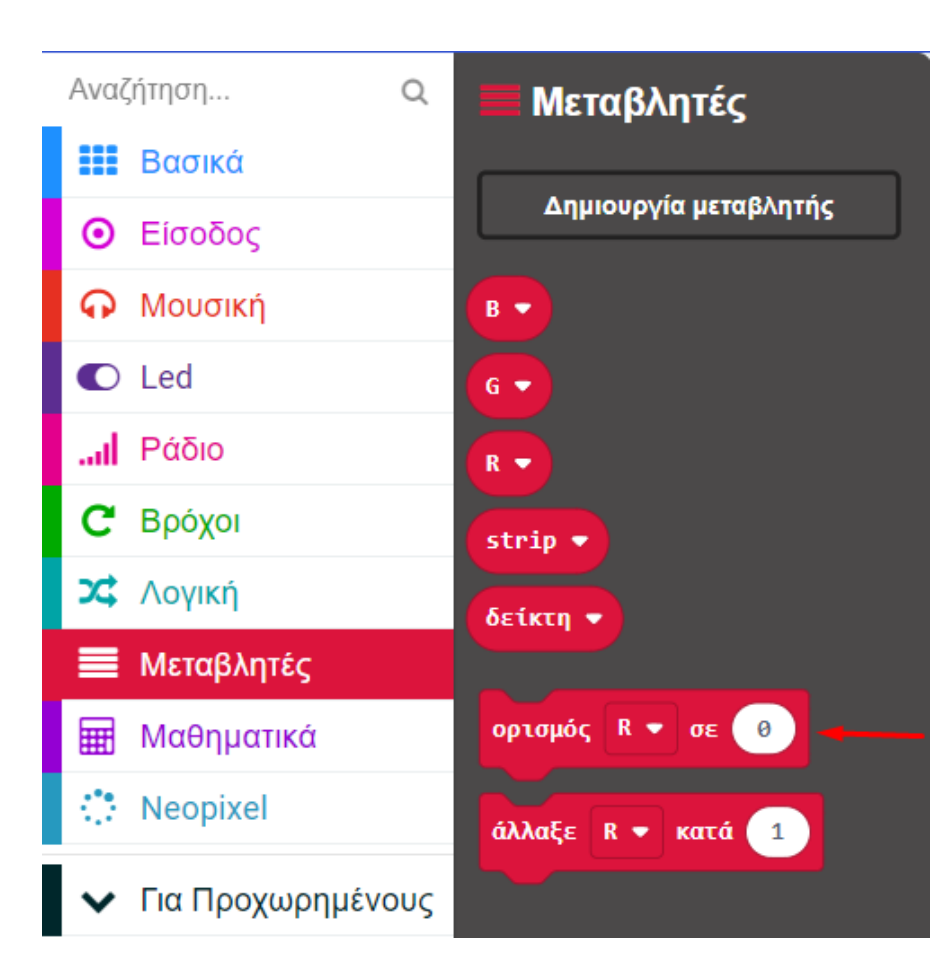

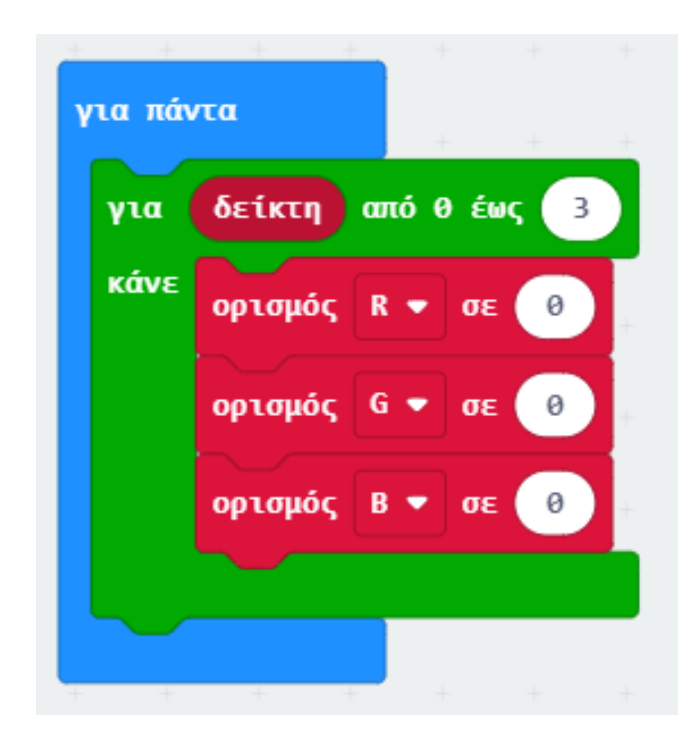

Αντικαταστήστε την τιμή του ορισμού με «τυχαία επιλογή 0 έως 10» από το μενού «Μαθηματικά».

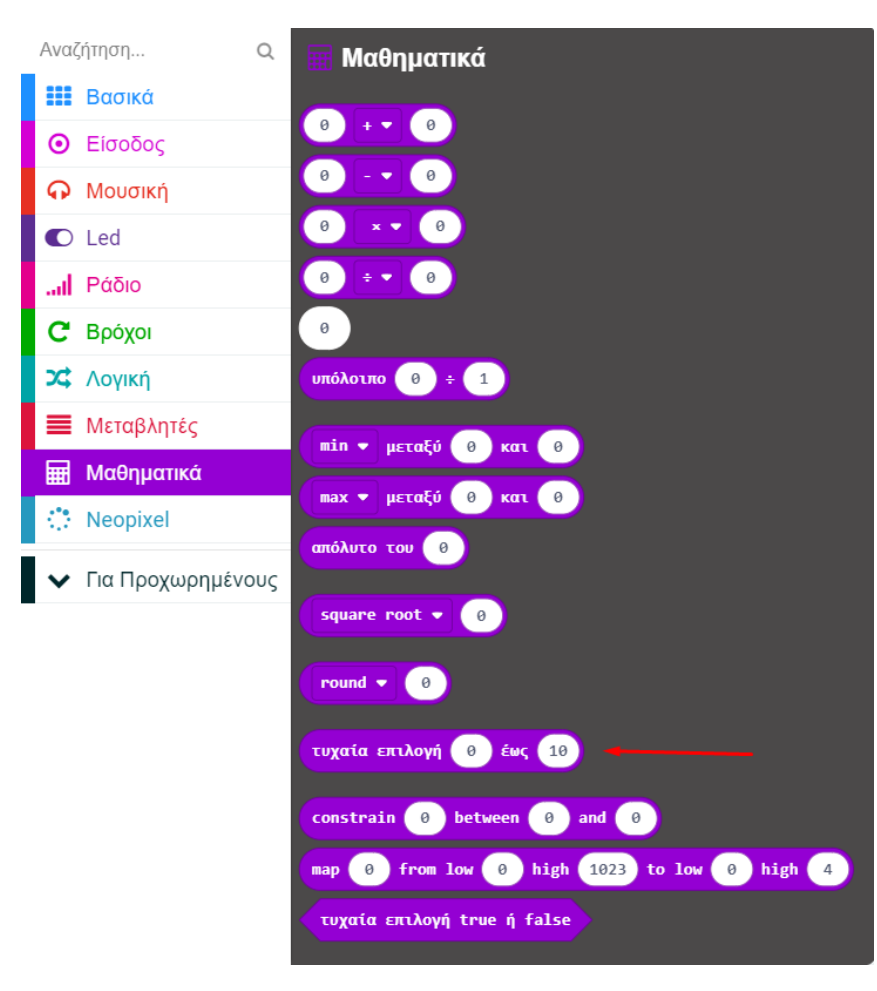

Ορίστε το εύρος τιμών από 10 έως 255.

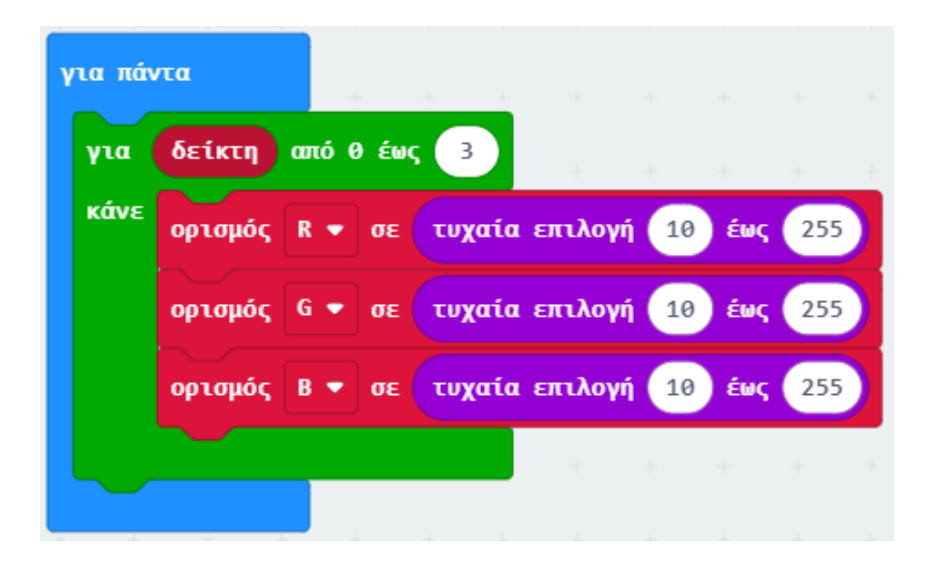

Από το Μενού «**Neopixel**» προσθέστε το πλακίδιο «**strip clear**».

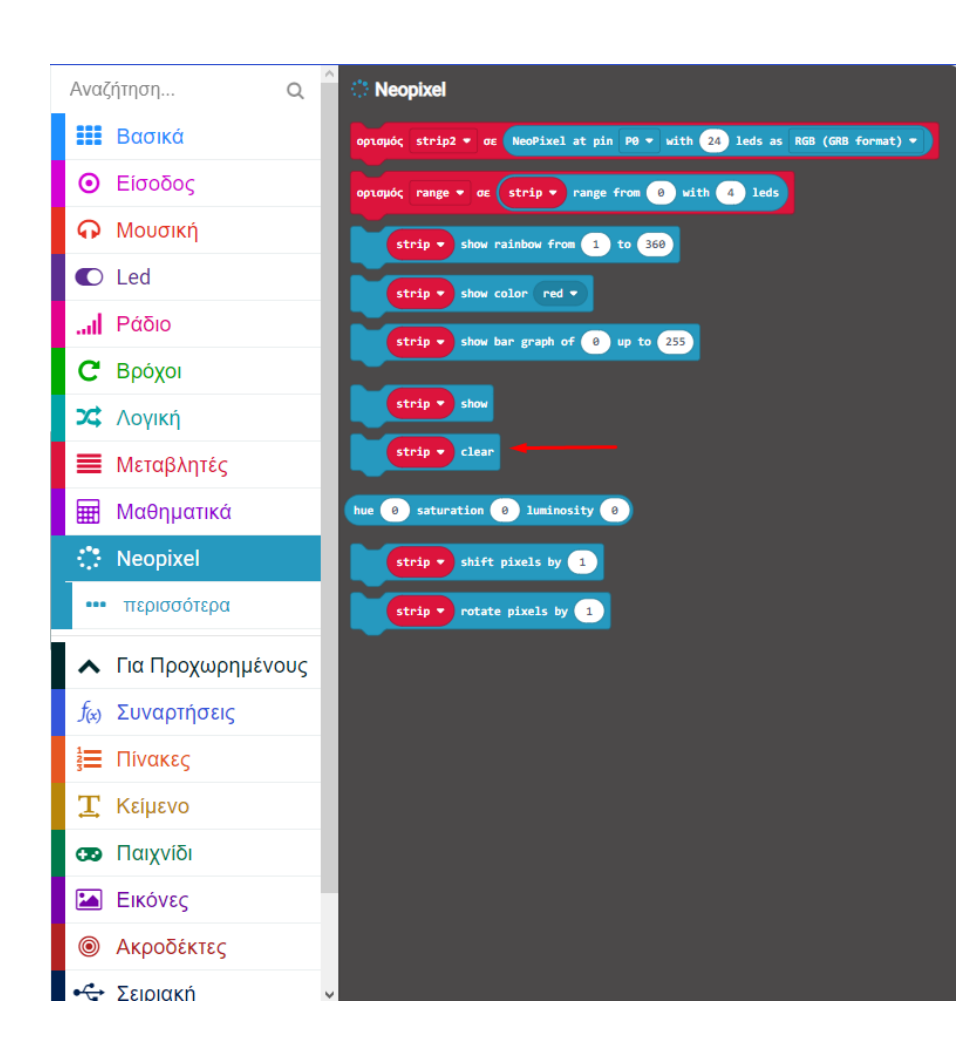

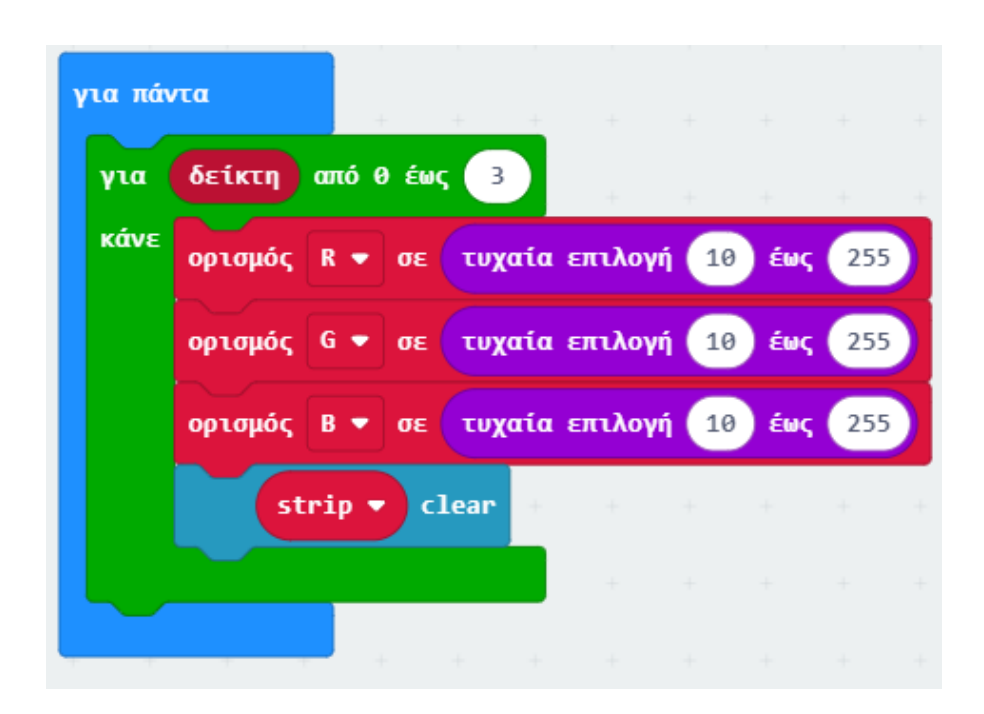

Από το Μενού «**Neopixel**" προσθέστε την υποδειγμένη εντολή και ορίστε ως τιμή της τη μεταβλητή **δείκτη**.

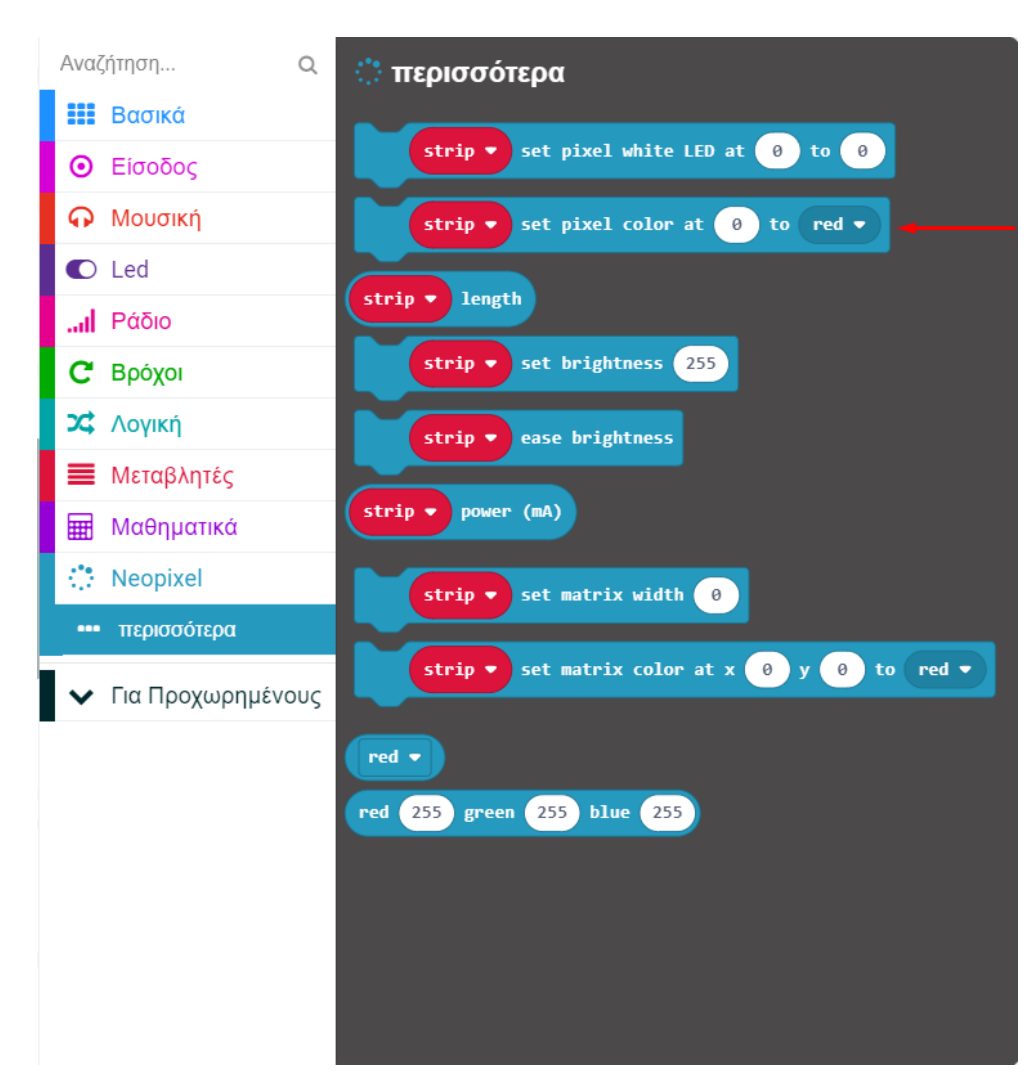

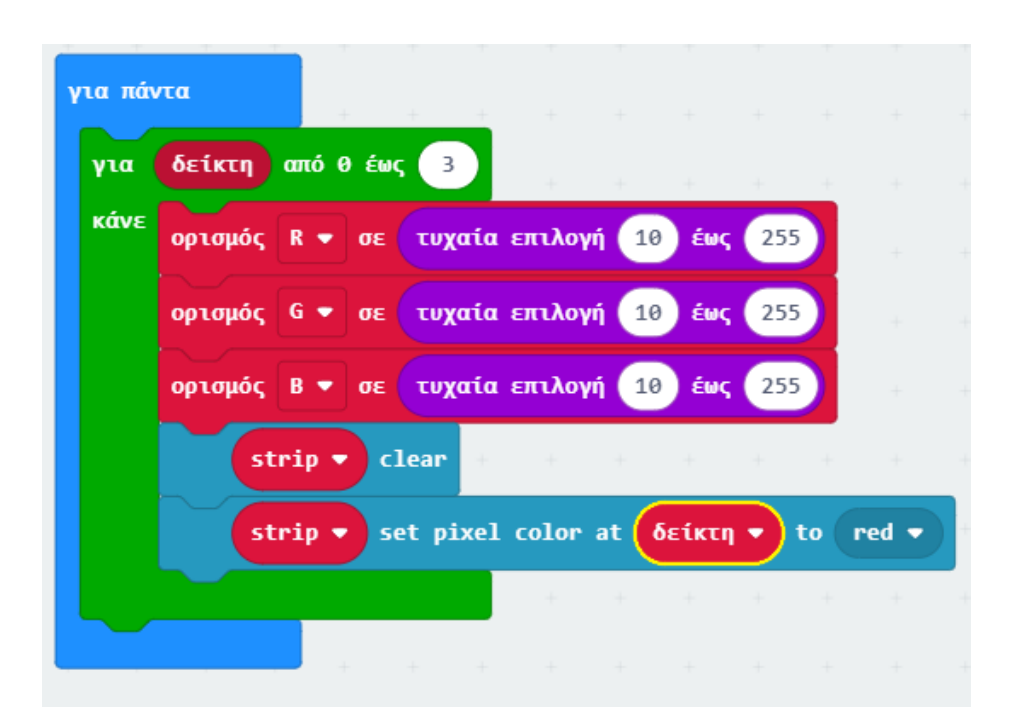

Από το Μενού «**Neopixel**» υπο-Μενού «περισσότερα», προσθέστε ένα RGB και ορίστε το ως το χρώμα της προηγούμενης εντολής.

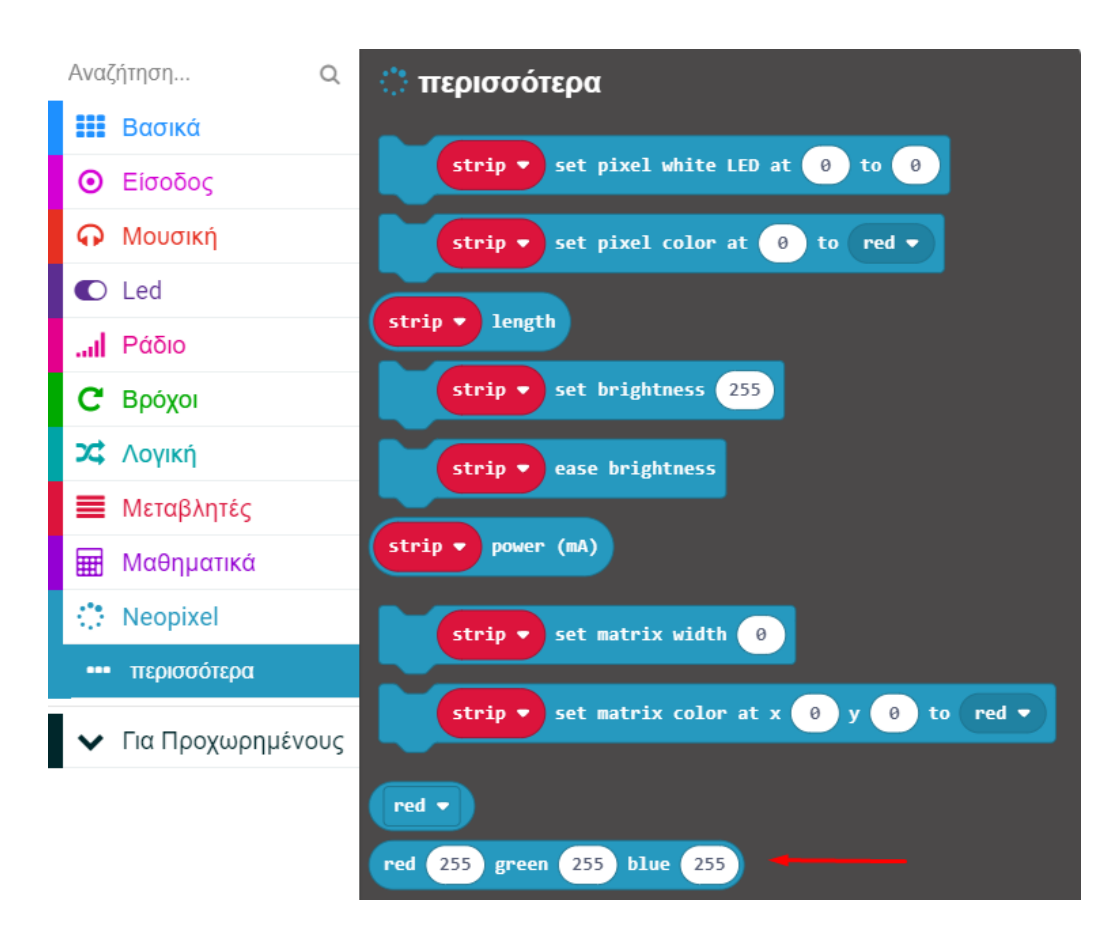

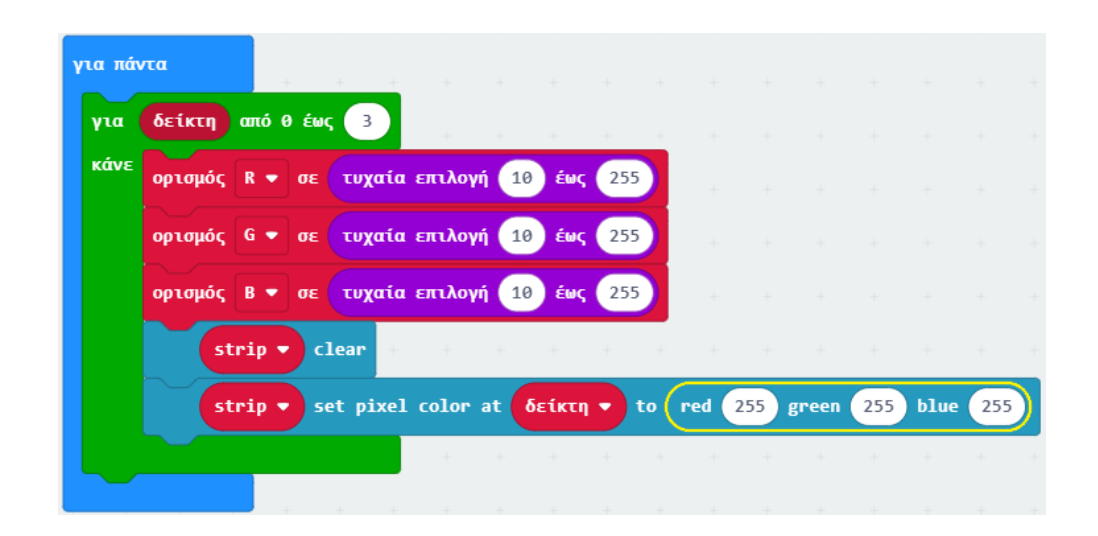

Ως τιμές του RGB ορίστε τις μεταβλητές **R**, **G** και **B** αντίστοιχα.

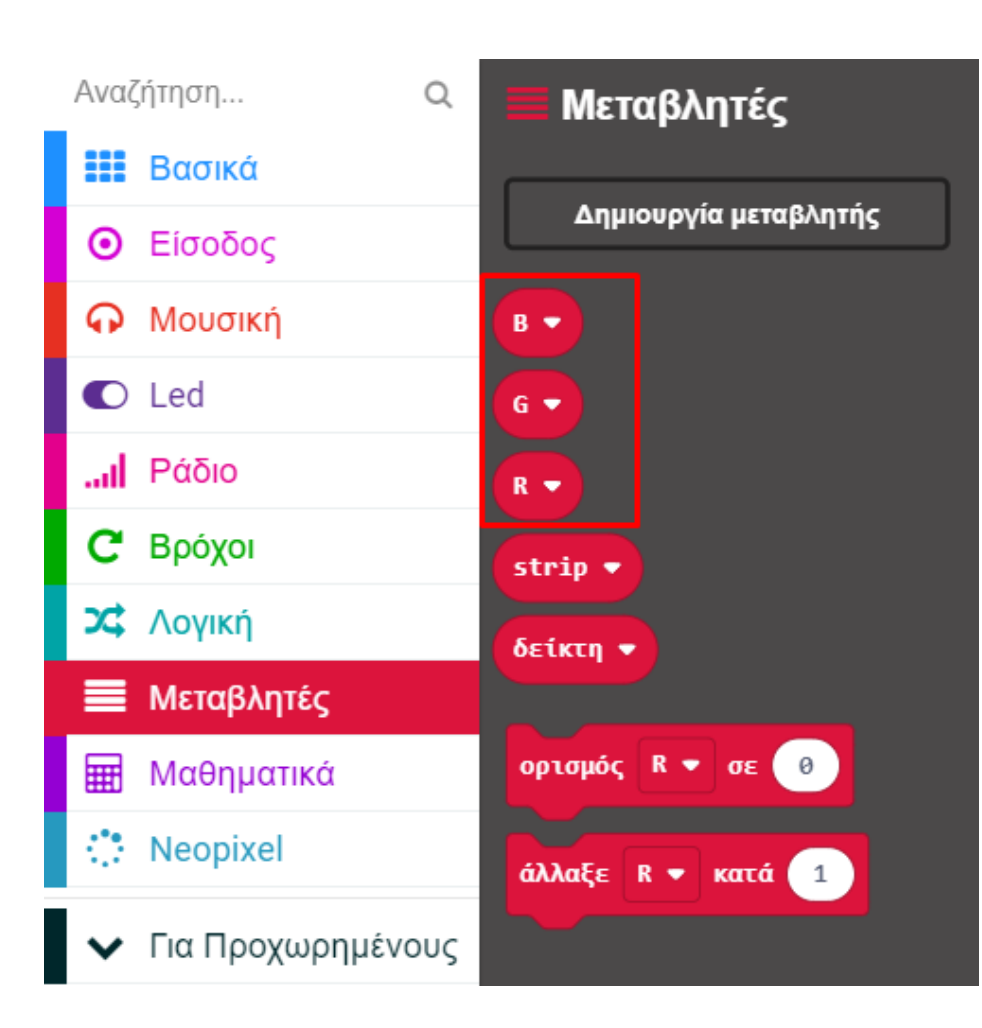

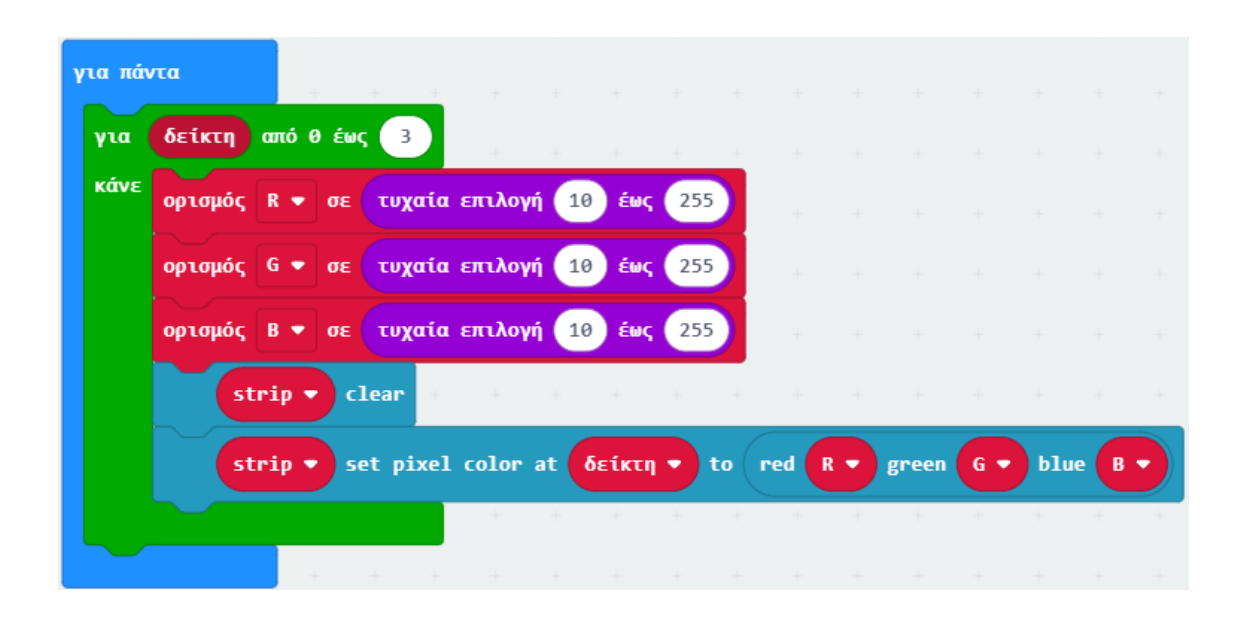

Από το Μενού «**Βασικά**» προσθέστε την παύση και ορίστε την τιμή του σε **500**.

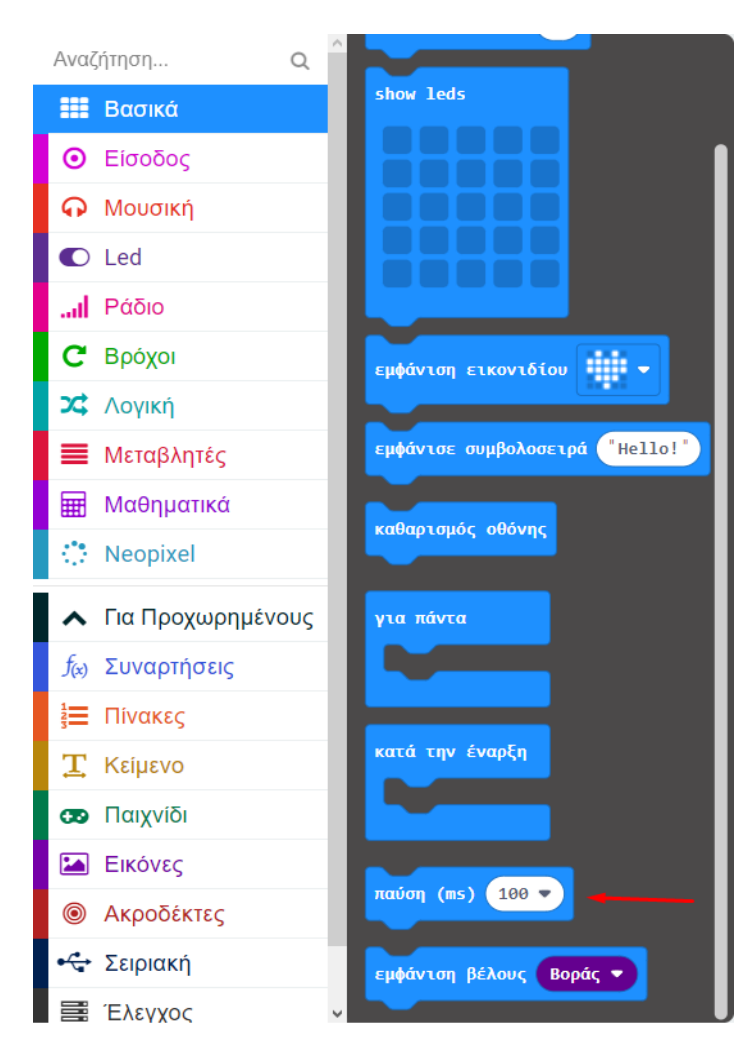

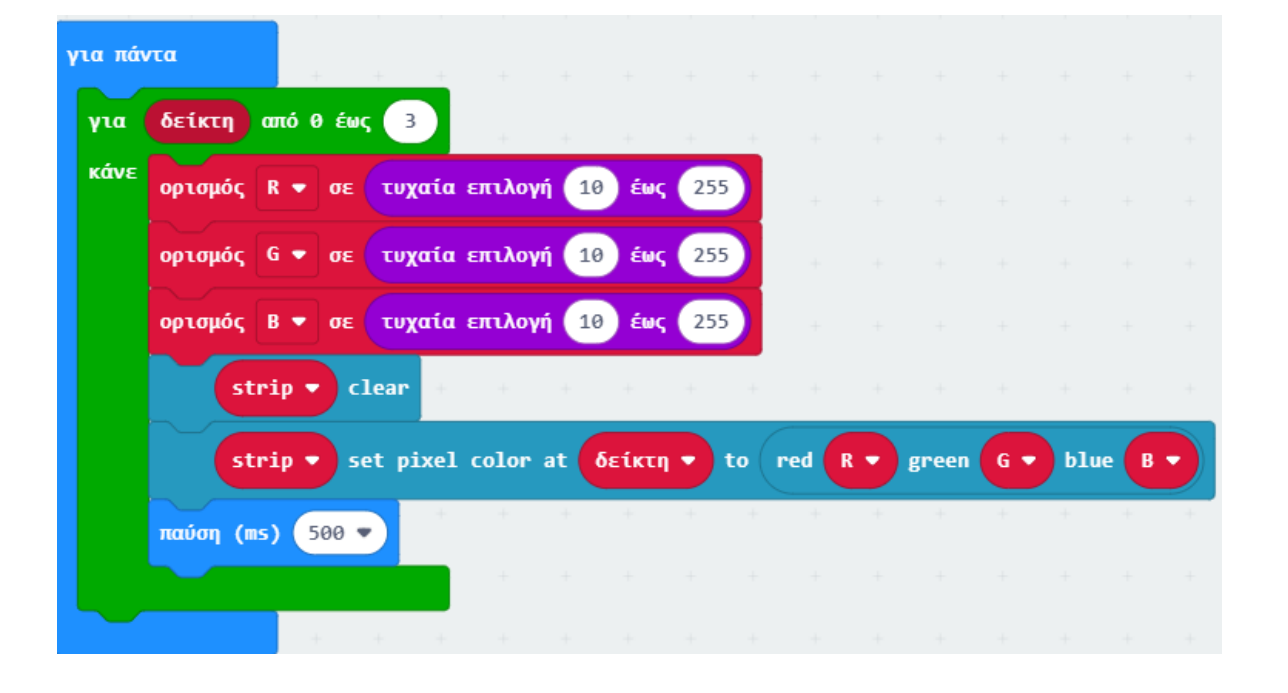

#### $K\Omega\Delta IKA\Sigma\ 3$

#### Τελική Μορφή Κώδικα

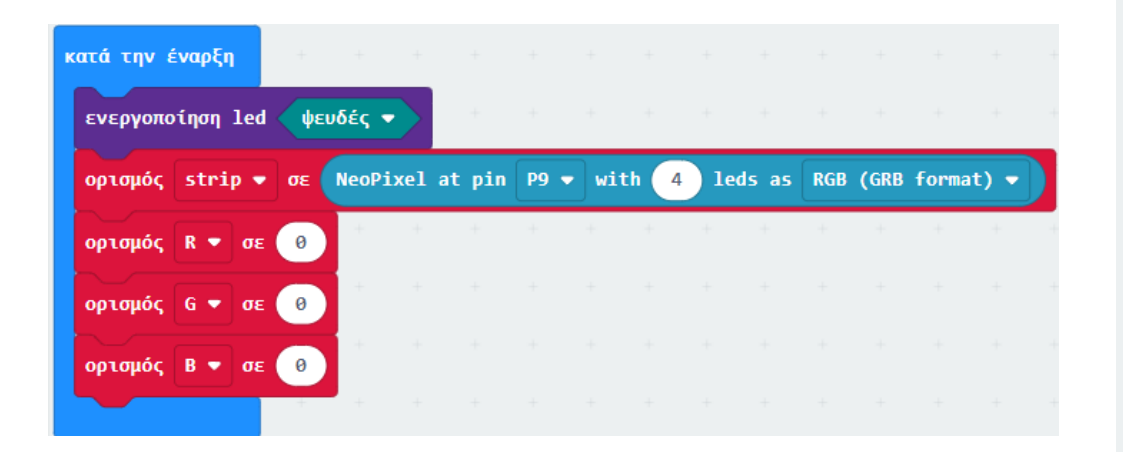

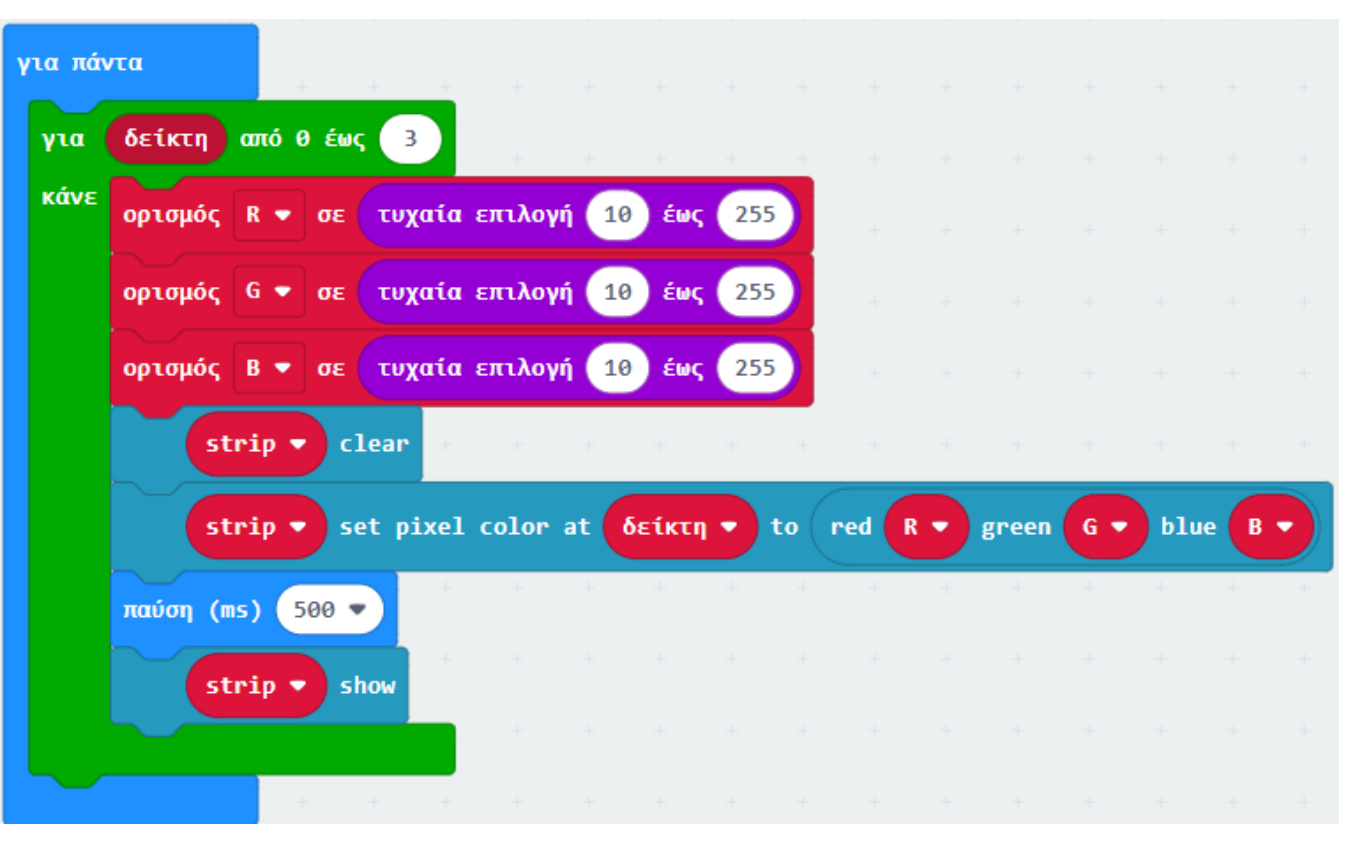

#### Αποτέλεσμα

Φορτώστε τον κώδικα 1 στο micro:bit. Οι λυχνίες του RGB LED ανοίγουν όλες μαζί ταυτόχρονα για 1 δευτερόλεπτο και αλλάζουν χρώμα σύμφωνα με το μοτίβο κόκκινο, πορτοκαλί, κίτρινο, πράσινο, μπλε, ίντιγκο, βιολετί, πορτοκαλί, λευκό.

Φορτώστε τον κώδικα 2 στο micro:bit. Οι λυχνίες του RGB LED ανοίγουν όλες με το ίδιο χρώμα, 1-1 σε κυκλική φορά (clockwise), έπειτα προχωρούν στο επόμενο χρώμα.

Φορτώστε τον κώδικα 3 στο micro:bit. Οι λυχνίες του RGB LED ανάβουν 1-1 κυκλικά (clock-wise) και κάθε μία που ανάβει, το κάνει σε μία τυχαία RGB τιμή.

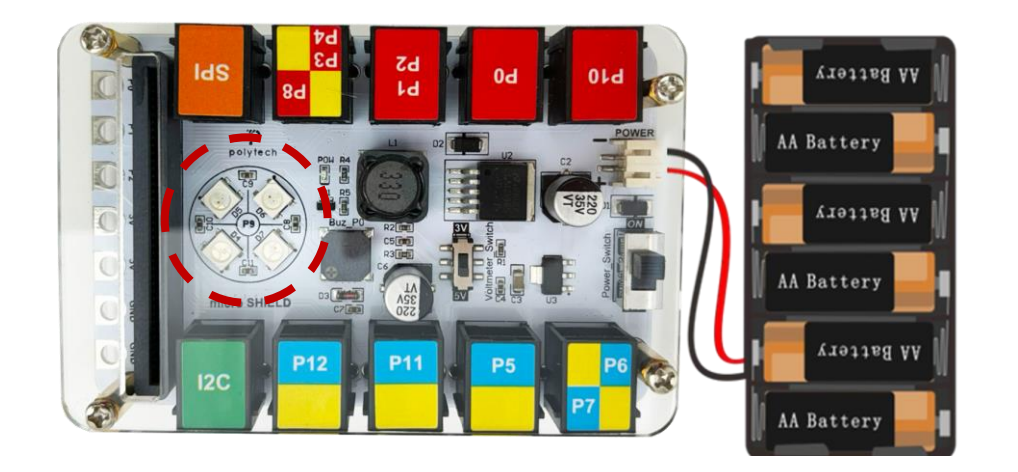

#### Τέλος παρουσίασης >